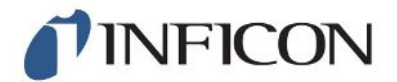

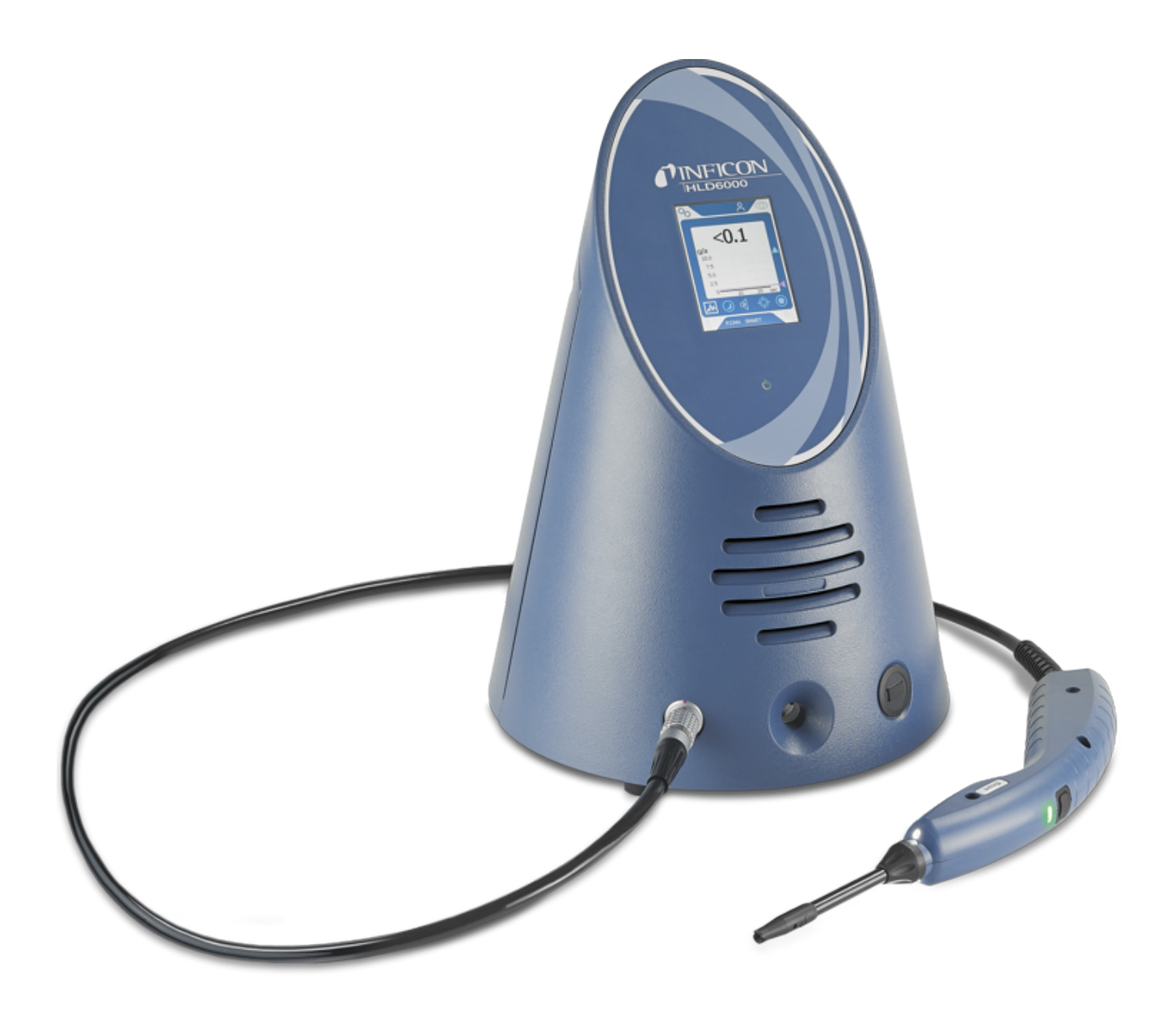

Translation of the original operating instructions

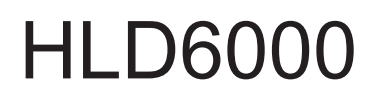

Leak detector

Catalog No. 510-025, 510-027, 510-127, 510-028, 510-128

From software version 1.24 or higher (Operating unit)

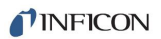

INFICON GmbH Bonner Strasse 498 50968 Cologne, Germany

# Table of Contents

| 1 | Abo   | ut this manual                                  | . 7 |
|---|-------|-------------------------------------------------|-----|
|   | 1.1   | Other associated documents                      | . 7 |
|   | 1.2   | Target groups                                   | . 7 |
|   | 1.3   | Warnings                                        | . 7 |
| 2 | Safe  | əty                                             | . 8 |
|   | 2.1   | Intended use                                    | . 8 |
|   | 2.2   | Owner requirements                              | . 9 |
|   | 2.3   | Duties of the operator                          | . 9 |
|   | 2.4   | Dangers                                         | . 9 |
| 3 | Ship  | oment, Transport, Storage                       | 11  |
| 4 | Des   | cription                                        | 12  |
|   | 4.1   | Function                                        | 12  |
|   | 4.2   | Basic unit                                      | 13  |
|   | 4.3   | Assembly of the touchscreen                     | 15  |
|   | 4.4   | Measurement display elements                    | 18  |
|   | 4.5   | Sniffer line                                    | 19  |
|   |       | 4.5.1 Display on the sniffer line               | 20  |
|   | 4.6   | Technical specifications                        | 21  |
|   | 4.7   | Factory settings                                | 23  |
| 5 | Insta | allation                                        | 27  |
|   | 5.1   | Setup                                           | 27  |
|   | 5.2   | Sniffer line                                    | 27  |
|   |       | 5.2.1 Connecting the sniffer line               | 27  |
|   |       | 5.2.2 Exchanging the sniffer line               | 28  |
|   | 5.3   | Sniffer tip                                     | 29  |
|   |       | 5.3.1 Replacing the sniffer tip                 | 29  |
|   |       | 5.3.2 Using a water conservation sniffer tip    | 30  |
|   |       | 5.3.3 Using flexible sniffer tip                | 30  |
|   |       | 5.3.4 Using an extension hose for a sniffer tip | 31  |
|   | 5.4   | Using calibration leaks                         | 32  |
|   | 5.5   | Connecting to the power supply system           | 32  |
|   | 5.6   | Using a USB stick                               | 32  |

|                                                                     | 5.7              | Connecting a PC                                                     | . 33 |
|---------------------------------------------------------------------|------------------|---------------------------------------------------------------------|------|
| 6                                                                   | Оре              | Pration                                                             | . 34 |
|                                                                     | 6.1              | Switch ON                                                           | . 34 |
|                                                                     | 6.2              | Basic settings                                                      | . 35 |
|                                                                     |                  | 6.2.1 Setting the language                                          | 35   |
|                                                                     |                  | 6.2.2 Setting date and time                                         | 35   |
|                                                                     |                  | 6.2.3 Adjust volume                                                 | 36   |
|                                                                     |                  | 6.2.4 Setting auto standby                                          | 36   |
|                                                                     |                  | 6.2.5 Setting the display                                           | 36   |
|                                                                     |                  | 6.2.6 Set time interval for calibration request                     | 37   |
|                                                                     |                  | 6.2.7 Setting the filter change request                             | 38   |
|                                                                     | 6.2.8 I/O module |                                                                     | 38   |
|                                                                     |                  | 6.2.8.1 Create a connection between the device and the I/O module   | . 38 |
|                                                                     |                  | 6.2.8.2 Configuring analog outputs                                  | . 38 |
| 6.2.8.3 Setting the upper scale value for 10 V of the analog output |                  | . 39<br>. 39                                                        |      |
|                                                                     |                  | 6.2.8.5 Configuring digital outputs                                 | . 39 |
|                                                                     |                  | 6.2.8.6 Configure digital inputs                                    | . 40 |
|                                                                     |                  | 6.2.8.7 Setting the interface unit                                  | . 40 |
|                                                                     |                  | 6.2.9 Bus module                                                    | 40   |
|                                                                     |                  | 6.2.9.1 Creating a connection between the device and the bus module | . 40 |
|                                                                     |                  | 6.2.9.2 Setting a bus module address                                | . 41 |
|                                                                     |                  | 6.2.10 Setup scope of error messages                                | 41   |
|                                                                     |                  | 6.2.11 Access to the settings                                       | 41   |
|                                                                     |                  | 6.2.11.1 Protecting settings via PIN assign                         | . 42 |
| 6.2.11.2 Switch from supervisor to operator                         |                  | 6.2.11.2 Switch from supervisor to operator                         | . 42 |
| 6.2.11.3 Switch from operator to supervisor                         |                  | 6.2.11.3 Switch from operator to supervisor                         | . 42 |
|                                                                     |                  | 6.2.12 Save parameters                                              | . 42 |
|                                                                     |                  | 6.2.12 Lood parameters                                              | 10   |
| 0.2.13 Load parameters                                              |                  | 6.2.14 Switching the "Screenshot" function on or off                | 43   |
|                                                                     | 6.2              | Settings for the measurements                                       | 43   |
|                                                                     | 0.5              |                                                                     | . 45 |
|                                                                     |                  | 6.3.1 Setting setpoints                                             | 40   |
|                                                                     |                  | 6.3.2 Setting up an alarm profile for setpoints                     | 40   |
|                                                                     |                  | 6.3.3 Setting up the sniffer probe                                  | 46   |
|                                                                     |                  | 6.3.4 Setting up the gas for the SMART sniffer line                 | 46   |
|                                                                     |                  | 6.3.5 Verifying R290 with the sniffer line for R600a/R290           | 48   |
|                                                                     |                  | 6.3.6 Calibrating                                                   | 48   |
|                                                                     |                  | 6.3.6.1 Time and type of calibration                                | . 48 |

|   |            | 6.3.6.2<br>6.3.6.3 | Calibration with an internal COOL-Check                        | 49<br>50 |
|---|------------|--------------------|----------------------------------------------------------------|----------|
|   | <b>C</b> 4 | 6.3.6.4            | Checking the calibration with an internal COOL-Check           | 51       |
|   | 6.4        | Measuring          |                                                                | 52       |
|   | 6.5        | Measureme          | nt data                                                        | 53       |
|   |            | 6.5.1 Meas         | surement data recording                                        | 53       |
|   |            | 6.5.2 Evalu        | uating measured data                                           | 54       |
|   |            | 6.5.3 Trans        | sferring measured data from the internal memory to a USB stick | 55       |
|   |            | 6.5.4 Dele         | ting measurement data                                          | 55       |
|   | 6.6        | Standby            |                                                                | 55       |
|   | 6.7        | Diagnosis          |                                                                | 55       |
|   | 6.8        | Retrieve info      | prmation about the device                                      | 56       |
|   | 6.9        | Parameter li       | st                                                             | 57       |
|   | 6.10       | Resetting to       | factory settings                                               | 59       |
|   | 6.11       | Updating the       | e software                                                     | 59       |
|   |            | 6.11.1 Upda        | ating the software of the basic unit                           | 60       |
|   |            | 6.11.2 Upda        | ating the software of the operating unit                       | 60       |
|   |            | 6.11.3 Upda        | ting the software of the sniffer line                          | 61       |
|   |            | 6.11.4 Upda        | ting the software of the I/O module                            | 61       |
|   | 6.12       | Switch OFF         |                                                                | 62       |
| 7 | War        | ning and erro      | r messages                                                     | 63       |
| 8 | Mair       | itenance           |                                                                | 71       |
|   | 8.1        | Basic unit         |                                                                | 71       |
|   |            | 8.1.1 Repla        | acing the filter plates                                        | 71       |
|   |            | 8.1.2 Clea         | ning the calibration opening                                   | 72       |
|   |            | 8.1.3 Repla        | acing the fuses                                                | 73       |
|   |            | 8.1.4 Clea         | ning the device                                                | 73       |
|   |            | 8.1.5 Char         | nge calibration leak (SMART only)                              | 74       |
|   | 8.2        | Sniffer line       |                                                                | 75       |
|   |            | 8.2.1 Repla        | acing the filter holder (all sniffer lines)                    | 76       |
|   |            | 8.2.2 Repla        | acing the filter block (all sniffer lines)                     | 76       |
|   | 8.3        | Sending for        | repair or maintenance                                          | 76       |
|   | 8.4        | Maintenanc         | e table                                                        | 77       |
| 9 | Dece       | ommissioning       | ]                                                              | 78       |
|   | 0.4        | Disposing o        | f the device                                                   | 78       |
|   | 9.1        | Disposing 0        |                                                                |          |

| 9.   | 2 Sending in the device          | 78 |
|------|----------------------------------|----|
| 10 A | opendix                          | 80 |
| 1(   | 0.1 Accessories and spare parts  | 80 |
| 1(   | 0.2 Menu path                    | 82 |
|      | 10.2.1 Diagnosis                 | 82 |
|      | 10.2.2 Settings                  | 82 |
|      | 10.2.3 Information               | 83 |
| 1(   | 0.3 CE Declaration of Conformity | 84 |
| 1(   | 0.4 RoHS                         | 85 |
| In   | dex                              | 86 |

# 1 About this manual

This document applies to the software version stated on the title page.

Product names may occur in the document, which are added for identification purposes only and belong to the respective owner of the rights.

# 1.1 Other associated documents

Interface description, document no. kirb43en1

# 1.2 Target groups

This instruction manual is intended for the operator of the device and at technically qualified specialists, with experience in the field of leak testing technology.

# 1.3 Warnings

## ▲ DANGER

Imminent hazard resulting in death or serious injuries

## 

Hazardous situation resulting in potential death or serious injuries

## **A** CAUTION

Hazardous situation resulting in minor injuries

## NOTICE

Hazardous situation resulting in damage to property or the environment

# 2 Safety

# 2.1 Intended use

The device is a leak detector for sniffer leak detection. With the device you locate and quantify leaks on test objects. The HLD6000 sniffs for different gases depending on which sniffer line is connected. The following sniffer lines are available:

- SMART sniffer line for R22, R32, R134a, R404A, R407C, R410A, R1234yf, R1234ze and 3 additional gases from the selectable gases that are verifiable by the device. Also available as sniffer line "SMART PLUS" to reduce sensitivity to solvents such as alcohol.
- Sniffer line for R744 (CO<sub>2</sub>)
- Sniffer line for R600a and R290. Also available as sniffer line "R600a/R290 PLUS" to reduce sensitivity to solvents such as alcohol.

A test object always contains gas under overpressure. Check the exterior of the test objects for escaping gas using a sniffer line (sniffing method).

- · Operate the device only according to this instruction manual.
- · Comply with application limits, see "Technical Data".

Misapplications

- Avoid the following, non-intended uses:
  - Pumping off aggressive, flammable, explosive, corrosive, microbiological, reactive or toxic substances, creating a hazard
  - · Aspiration of liquids into the device
  - · Inspecting electrically live conductors or objects with a sniffer line

Note: This device is not intended to be used in living areas.

## 2.2 Owner requirements

The following notes are for companies or any person who is responsible for the safety and effective use of the product by the user, employee or third party.

#### Safety conscious operation

- Operate the device only if it is in perfect technical condition and has no damage.
- Only operate the device in accordance with this instruction manual, in a safety and risk conscious manner.
- · Adhere to the following regulations and observe their compliance:
  - Intended use
  - General applicable safety and accident prevention regulations
  - International, national and local standards and guidelines
  - Additional device-related provisions and regulations
- Only use original parts or parts approved by the manufacturer.
- · Keep this instruction manual available on site.

#### Personnel qualifications

- Make sure that authorized personnel have read and understood the operating instructions and all other applicable documents, especially the information on safety, maintenance and repairs, before starting work.
- Only have qualified personnel make the basic settings on the device. The handling of the sniffer line can also be done by laymen according to instructions.

# 2.3 Duties of the operator

- Read, observe, and follow the information in this manual and in the work instructions provided by the owner. This concerns in particular the safety and warning instructions.
- · Always observe the complete operating instructions for all work.
- If you have any questions about operation or maintenance that are not answered in this manual, contact customer service.

# 2.4 Dangers

The measuring instrument was built according to the state-of-the-art and the recognized safety regulations. Nevertheless, improper use may result in risk to life and limb on the part of the user or third parties, or damage to the unit or other property may occur.

| Hazards due to liquids                | Liquids and chemical substances can damage the instrument.                                                                                                    |
|---------------------------------------|----------------------------------------------------------------------------------------------------|
| and chemicals                         | Adhere to the restrictions of use.                                                                                                    |
|                                       | <ul> <li>Do not suck up liquids with the instrument.</li> </ul>                                                                                                    |
|                                       | <ul> <li>Never try to find toxic, caustic, microbiological, explosive, radioactive or other<br/>harmful substances with the device.</li> </ul>                                                                                      |
|                                       | <ul> <li>Only use the device away from areas with a risk of explosions.</li> </ul>                                                                                                    |
|                                       | <ul> <li>Do not expose the device to a naked flame and avoid spark formation, for<br/>example, by smoking.</li> </ul>                                                                                                    |
| Danger to wearers of<br>pacemakers or | The device contains magnets. Pacemakers and other implants can be influenced in their function.                                                                                                    |
| implants                              | <ul> <li>Keep a distance of at least 10 cm between the device and the implant.</li> </ul>                                                                                                    |
| Dangers from electric                 | There is a danger to life from the contact of conductive parts inside the device.                                                                                                    |
| power                                 | <ul> <li>Disconnect the device from the power supply prior to any installation and<br/>maintenance work. Make sure that the electric power supply cannot reconnected<br/>without authorization.</li> </ul>                          |
|                                       | Contact of the sniffer tip with live parts may result in danger to life.                                                                                                    |
|                                       | <ul> <li>Before starting the leak test, disconnect electrically operated test objects from the<br/>power supply. Ensure that the electrical supply cannot be switched back on<br/>unintentionally.</li> </ul>                       |
|                                       | The device contains electric components that can be damaged from high electric voltage.                                                                                                    |
|                                       | <ul> <li>Before connecting to the power supply, make sure that the mains voltage on site is<br/>within the permitted operating voltage range.</li> <li>The permitted operating voltage range is indicated on the device.</li> </ul> |
| Dangers from strong                   | Exposure of the eyes to LED light can lead to lasting eye damage.                                                                                                    |
| exposure to light                     | <ul> <li>Do not look into the LEDs of the sniffer handle from a short distance or for longer<br/>periods of time.</li> </ul>                                                                                                    |

# 3 Shipment, Transport, Storage

#### Scope of delivery

| Item                                                                                                    | Quantity |
|----------------------------------------------------------------------------------------------------|----------|
| HLD6000 (Basic unit)                                                                                                    | 1        |
| Sniffer line (4.8 m) with sniffer tip (100 mm).<br>As sniffer line Standard or as sniffer line PLUS (sniffer<br>line PLUS including certificate) | 1        |
| Mains cable, country-specific                                                                                                    | 1 or 2   |
| Fuses                                                                                                    | 4        |
| Filter holder for sniffer tip                                                                                                    | 5        |
| Filter blocks for sniffer tip                                                                                                    | 4        |
| Operating manual                                                                                                    | 1        |
| Interface description                                                                                                    | 1        |
| USB stick with instructions, software                                                                                                    | 1        |

The scope of delivery of the HLD6000 with the order numbers 510-027 and 510-127 also includes a calibration leak.

► Check the scope of delivery of the product for completeness after receipt.

#### Transport

#### NOTICE

#### Damage caused by transport

Transport in unsuitable packaging material can damage the device.

- Keep the original packaging.
- Only transport the device in its original packaging.

**Storage** Always store the device in compliance with the technical data, see "Technical specifications [▶ 21]"

### NOTICE

#### Losses due to overly prolonged storage

The service life of a COOL-Check is limited.

- Do not create inventories.
- Store the COOL-Check in a cool, dry place.

# 4 Description

# 4.1 Function

The HLD6000 is made up of a basic unit and a line with handle. This line is referred to as the sniffer line.

To locate leaks, move the tip of the sniffer line over places from which gas may be escaping. Depending on the design of the sniffer line, you can detect different gases.

In the handle of the sniffer line is an infrared source whose light hits an infrared sensor. If a traceable gas enters the sniffer line with the suctioned air, the light intensity reduces.

Based on the change in light intensity, the HLD6000 measures gases and shows the result optically and acoustically. Measured values are represented on the touchscreen of the basic unit.

Traces of the measured gases are frequently found in the atmosphere. The HLD6000 measures the air in the atmosphere and takes the background concentration of the measured gas and other unwanted gases into account when calculating the measured value.

To be able to find leaks that exceeds a specific gas concentration, set one or two setpoints on the basic unit. If you work with two setpoints, you can toggle between both values whilst measuring by pressing a button.

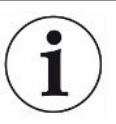

To reduce the undesired influence of solvents such as alcohol in cleaning agents, glycol, adhesives, packaging materials or exhaust gases on measurement results (cross-sensitivity), you can use a PLUS sniffer line. In a PLUS sniffer line such signals are attenuated by a chemical filter. See also "Accessories and spare parts [> 80]". However, these sniffer lines have a lower sensitivity and need more time to become operational.

## 4.2 Basic unit

The main unit is only called a "device" in the following as long as the meaning remains clear.

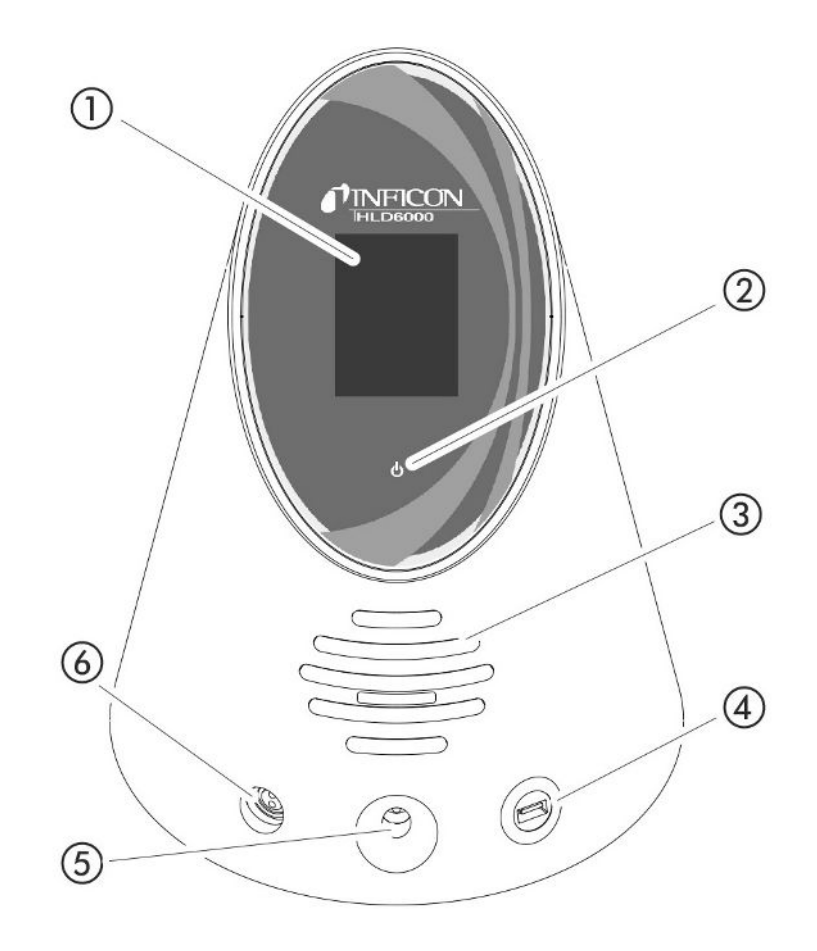

Fig. 1: Front view

- 1 Touchscreen
- 2 LED operating display. To display 3 states:
  - green = in operation
  - flashing green = unit in operation, touchscreen switched off
  - red = malfunction
- 3 Speaker
- 4 USB port: To use a USB stick, see "Using a USB stick [ 32]"
- 5 Calibration opening for internal calibration
- 6 Sniffer line connection port

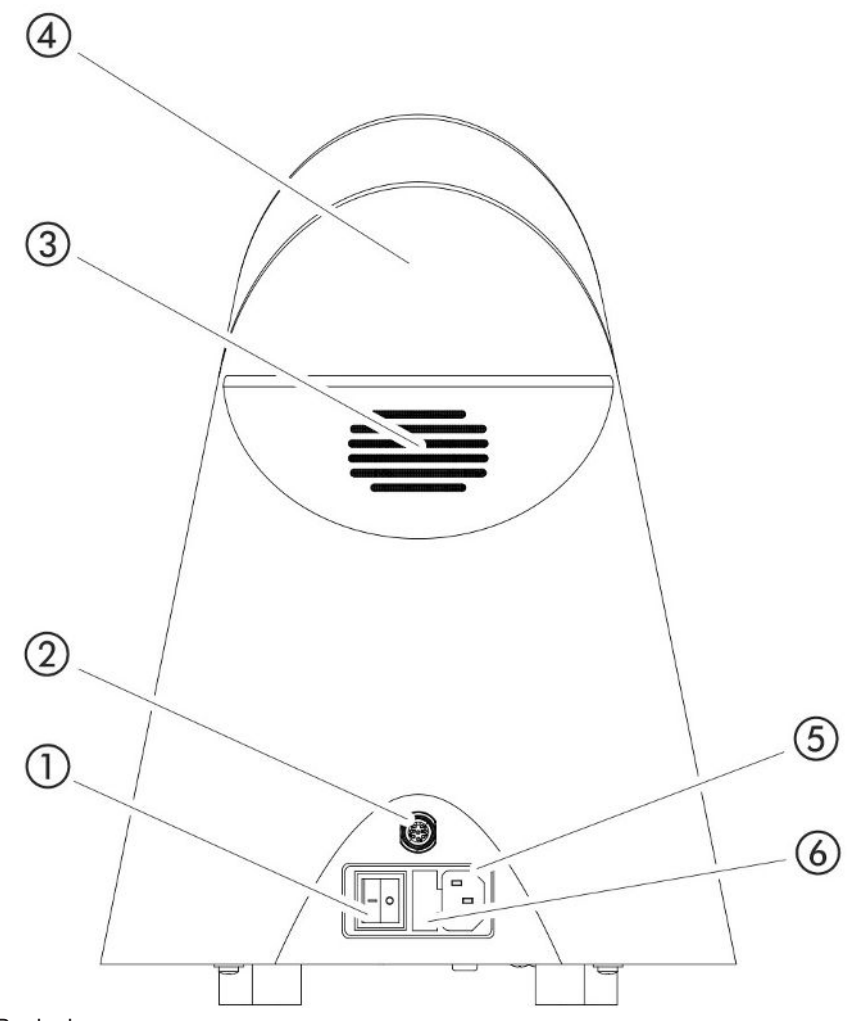

Fig. 2: Back view

- 1 Mains switch. Turns the device on and off.
- 2 M12 socket. For connection of the INFICON I/O module, available as accessory, see "I/O module [▶ 38]". Length of the data cable: Max. 30 m
- 3 Ventilation slots
- 4 Carry handle
- 5 Power cable connection
- 6 Cover for fuse holder. To replace fuses, see "Replacing the fuses [> 73]"

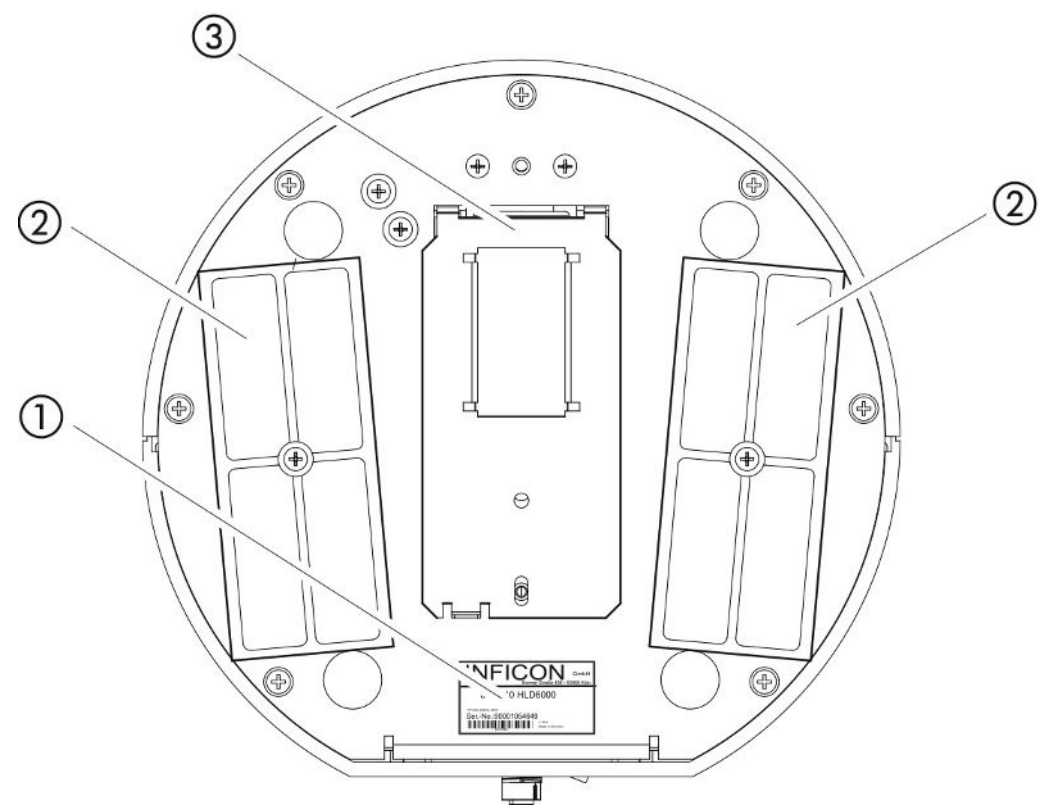

- Fig. 3: View from below
  - 1 Nameplate with specifications concerning mains voltage, serial number and production date
  - 2 Filter plates
  - 3 COOL-Check calibration leak behind the cover

# 4.3 Assembly of the touchscreen

The display primarily works with symbols. Four symbols are always shown on the display: the navigation buttons  $\stackrel{\circ}{\longrightarrow} \stackrel{\circ}{\longrightarrow} \stackrel{\circ}{\parallel} \stackrel{\circ}{\circledast}$ . In addition, depending on the context, you will see additional symbols and elements, see below the "Function Keys" table.

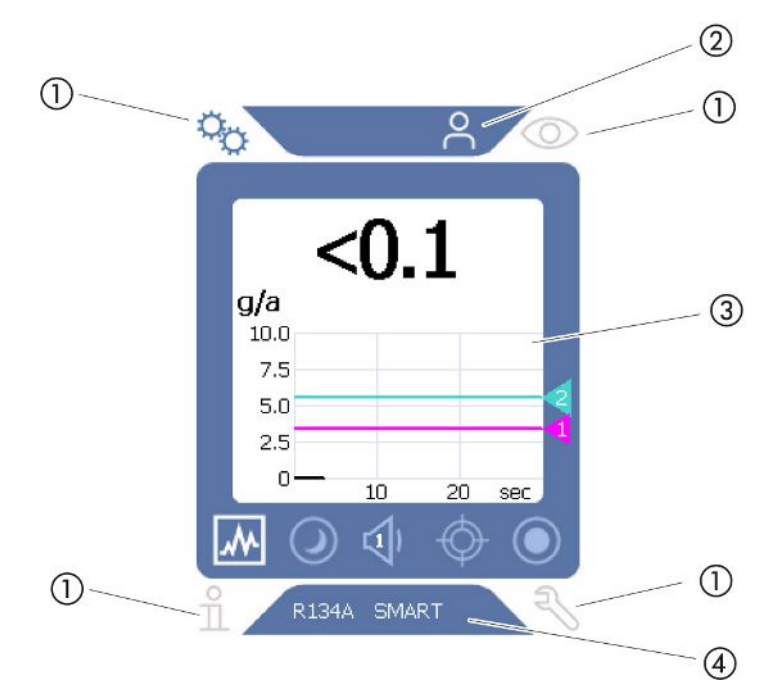

Fig. 4: Start screen after starting up

- 1 Navigation buttons
- 2 Menu bar (here: enabled for the operator)
- 3 Main display area
- 4 Status bar (in this case, gas and connected handle)

#### 1. Navigation buttons

Four navigation buttons are located in the four corners of the display. Use the navigation buttons to control the various areas and functions of the device.

To get an overview of the setting options, note the display of the menu trees see "Menu path [▶ 82]".

The navigation buttons use different colors to show their status:

The buttons can appear in five different colors:

- · Gray: Function is disabled
- · Dark blue: Function can be activated
- · Light blue: Function is active
- · Red: Error message displayed
- · Orange: Warning displayed

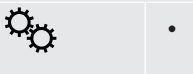

 $\odot$ 

- Settings symbol
  - Change settings on the device
- Back one settings level
  - Symbol for operation
  - Call up measurement display

| <ul> <li>Display active error or warning message</li> </ul> |                                                                                                    |
|-------------------------------------------------------------|----------------------------------------------------------------------------------------------------|
| ñ                                                           | Information symbol                                                                                                   |
|                                                             | • Display information regarding the unit such as the software version, operating hours, serial number, date and time |
|                                                             | <ul> <li>Navigate back to the previous information layer</li> </ul>                                                  |
| Ę                                                           | Diagnostics symbol                                                                                                   |
|                                                             | Call up diagnostic functions: Service settings, history lists, software<br>update                                    |
|                                                             | <ul> <li>Navigate back to the previous diagnosis layer</li> </ul>                                                    |
|                                                             | Show active, confirmed warning                                                                                       |

Table 1: Navigation buttons

#### 2. Menu bar

The blue menu bar shows you whether you are logged in as a supervisor  $\stackrel{\circ}{\rightarrow}$  or as an operator  $\stackrel{\circ}{\rightarrow}$ , see "Access to the settings [ $\triangleright$  41]".

#### 3. Main display area

The function buttons are located in the blue margin of the main display area. The navigation buttons use different colors to show their status.

The buttons can be displayed in three different colors: gray, light blue, white.

- Gray: Function is disabled
- Light blue: Function can be activated
- White: Function is active

Symbol buttons for measuring and for standby

| ~                                   | Use this button to change the display from a bar graph to a line graph.                           |  |  |
|-------------------------------------|---------------------------------------------------------------------------------------------------|--|--|
|                                     | Use this button to change the display from a line graph to a bar graph.                           |  |  |
| $\bigcirc$                          | Change between being in standby or out of standby                                                 |  |  |
| Set the volume for speakers         |                                                                                                   |  |  |
|                                     | The set volume is displayed on the bottom edge of the display. Value range: 0 (off) to 15 (max.). |  |  |
| Ø                                   | Call up external calibration see "Calibrate with external calibration leak [▶ 50]"                |  |  |
| $oldsymbol{O}$                      | Starting or stopping the data record see "Measurement data [▶ 53]"                                |  |  |
| Function symbols during calibration |                                                                                                   |  |  |
| $\otimes$                           | Cancel calibration                                                                                |  |  |
| $\bigcirc$                          | Calling up help for calibration                                                                   |  |  |

General function symbols

| $\otimes$ | Cancel ongoing function               |
|-----------|---------------------------------------|
| ?         | Call up help for the current function |
| $\oslash$ | Confirm entry or selection            |

Table 2: Function buttons

The measurement display is also located within the range. For more information see "Measurement display elements [▶ 18]".

4. Status bar

A text appears in the blue status bar with information about the main display area.

#### Recalibrating the touchscreen

The HLD6000 is delivered with a calibrated touchscreen. If required, you can recalibrate the touchscreen.

- 1 Switch the instrument off.
- 2 Remove the sniffer line.
- 3 Switch on the device without connected sniffer line.
- **4** If error message 130 is displayed, lead the sniffer tip into the calibration opening at the front of the basic unit within 30 seconds.
  - ⇒ Touch calibration is started.
- **5** Follow the instructions on the touchscreen.
- 6 Switch the device off and reconnect the sniffer line.

## 4.4 Measurement display elements

The measured leakage rates are displayed numerically and with a linearly subdivided graph. Exceeding the setpoint which is set up is illustrated in color, see "Setting setpoints [▶ 45]".

The following diagram shows additional elements relating to the measurement display:

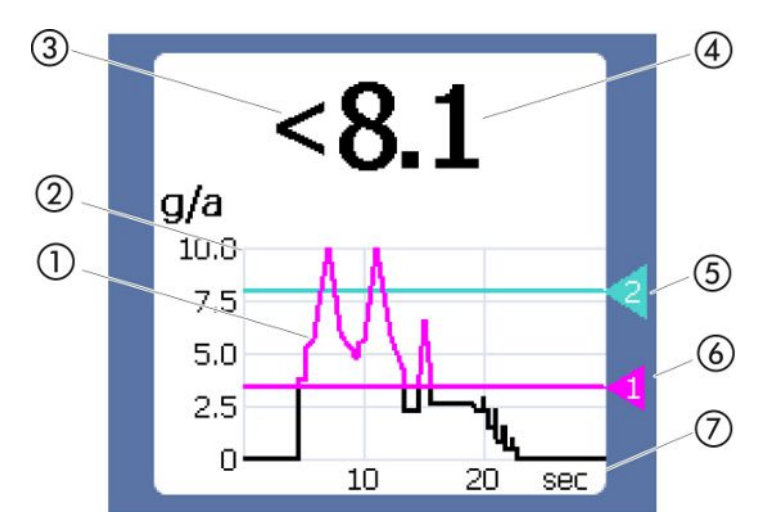

Fig. 5: Measurement display elements

- 1 History of the measured value (bar or line graph)
- 2 Value axis
- 3 If the measured value is lower than that of the lower display limit, the "<" sign is used.
- 4 Numeric display of the leakage rate
- 5 Setpoint 2
- 6 Setpoint 1
- 7 Time axis

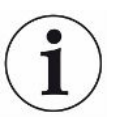

After switching off warning 630 "Calibration request", the message "Calibration required!" is displayed flashing above the measurement display diagram.

This message disappears after recalibration, see "Calibrating [ 48]".

## 4.5 Sniffer line

You need a sniffer line to operate the device. There are sniffer lines for verification of a single gas or sniffer lines for the verification of several gases see "Intended use [> 8]". The sniffer line which is delivered as standard is 4.8 m long.

A sniffer line is made of a line, a sniffer probe, and a sniffer tip. The filter holder at the end of the sniffer tip is made of plastic. This reduces the risk of scratching the surfaces to be sniffed.

Sniffer tip There are rigid and flexible sniffer tips of different lengths, see "Accessories and spare parts [▶ 80]".

Sniffer probeDuring measurement it is possible to switch the setpoint using the button on the sniffer<br/>probe, provided that this function is activated, see "Setting up the sniffer probe<br/>[▶ 46]". The button on the sniffer probe is also used during calibration, see<br/>"Calibration with an internal COOL-Check [▶ 49]".

## 4.5.1 Display on the sniffer line

A status LED is mounted on the handle of the sniffer line, from which you can read off the different operating states, see also table "Signals of the LED on the handle".

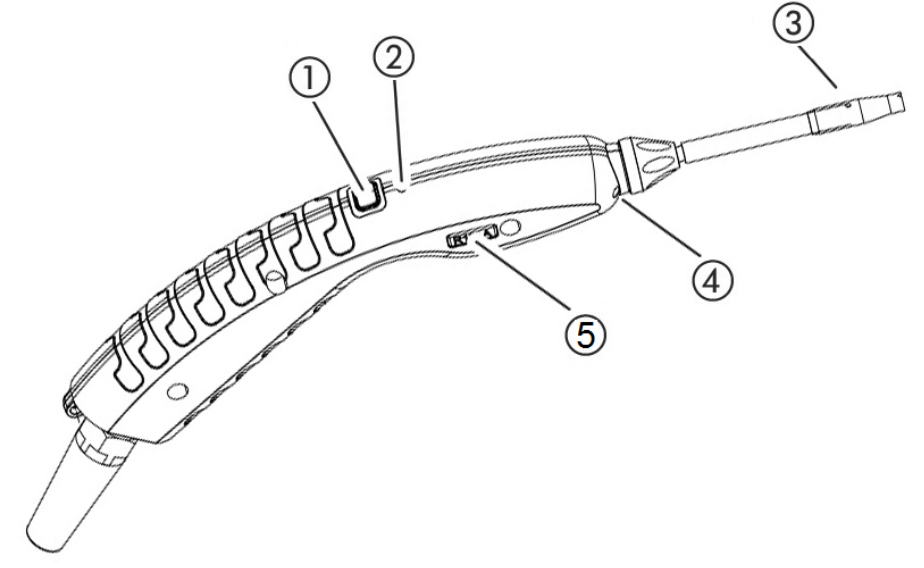

Fig. 6: Sniffer line display

- 1 Calibration button, see "Time and type of calibration [ 48]"
- 2 Status LED
- 3 Filter holder on the sniffer tip
- 4 Illumination LED
- 5 Name of gas or sniffer line

If the setpoint is exceeded, the color of the status LED switches from green to yellow, see the following table. You can also set the illumination LEDs to flash at the lower end of the sniffer tip, see "Setting up the sniffer probe [ 46]".

#### Signals of the Status LED on the handle grip

| Operating status                                     | LED                 |
|------------------------------------------------------|---------------------|
| Not connected                                        | Off                 |
| No communication                                     | Blue, flashing      |
| Run-up                                               | Blue                |
| Standby                                              | Blue, flashing      |
| Measuring mode                                       | Green               |
| Leakage rate > 40% of the setpoint                   | Yellow              |
| Leakage rate > 100% of the setpoint                  | Yellow, flashing    |
| Calibrating                                          | Blue, flashing      |
| Error/Warning                                        | Red, flashing       |
| Error/Warning and leakage rate > 40% of the setpoint | Red/green, flashing |

| Error/Warning and leakage rate > 100% of the setpoint Red/yello | ow, flashing |
|-----------------------------------------------------------------|--------------|

# 4.6 Technical specifications

| Med                    | Mechanical data                    |                                      |  |  |
|------------------------|------------------------------------|--------------------------------------|--|--|
| Basic unit             |                                    |                                      |  |  |
|                        | Dimensions (height, diameter)      | 365 mm; 260 mm (14.4 in.; 10.25 in.) |  |  |
|                        | Weight                             | 4.1 kg                               |  |  |
| Length of sniffer line |                                    | 4.8 m                                |  |  |
| We                     | ight sniffer handle with 3 m cable | 790 g                                |  |  |

| Ambient conditions                                 |                                                                                                    |
|----------------------------------------------------|----------------------------------------------------------------------------------------------------|
| Permissible ambient temperature (during operation) | 5 °C to 50 °C                                                                                                    |
| Permissible storage temperature                    | 0 °C to 50 °C                                                                                                    |
| Max. relative humidity up to 31°C                  | 80 %                                                                                                    |
| Max. relative humidity from 31°C to 40°C           | Decreasing on linear basis from 80% to 50%                                                                                                    |
| Max. relative humidity above 40°C                  | 50 %                                                                                                    |
| Degree of contamination                            | II<br>(according to DIN EN 61010-1: Only<br>non-conductive contamination.<br>Occasionally, temporary conductivity<br>may occur due to condensation.) |
| Max. altitude above sea level                      | 2000 m                                                                                                    |
|                                                    |                                                                                                    |

| Electrical data                          |                                    |
|------------------------------------------|------------------------------------|
| Power supplies and frequencies           | 100 240V, 50/60 Hz                 |
| Power consumption                        | 55 VA                              |
| Protection class                         | EN 60529 IP30<br>UL 50E Type 1     |
| Overvoltage category                     | II                                 |
| Fuses                                    | 2 x 1 A slow-blowing (Ø 5 × 20 mm) |
| Power supply cable                       | 2.5 m                              |
| Length of the data cable on the M12 plug | Max. 30 m                          |
| Noise level without signal tones         | < 54 dBA                           |

| Physical data                                           |                                                                                                    |                                                                                                    |
|---------------------------------------------------------|----------------------------------------------------------------------------------------------------|----------------------------------------------------------------------------------------------------|
| Min                                                     | imum detectable leak rate                                                                                                    |                                                                                                    |
|                                                         | R744 (CO <sub>2</sub> )                                                                                                    | 1.0 g/a                                                                                                    |
|                                                         | R600a/R290 standard                                                                                                    | 1.0 g/a (0.04 oz/yr); for R600a/R290<br>see "Verifying R290 with the sniffer<br>line for R600a/R290 [▶ 48]" |
|                                                         | R600a/R290 PLUS                                                                                                    | 2.0 g/a                                                                                                    |
|                                                         | SMART standard                                                                                                    | 0.5 g/a (0.02 oz/yr); see "Setting up<br>the gas for the SMART sniffer line<br>[▶ 46]"                      |
|                                                         | SMART PLUS                                                                                                    | 1.0 g/a                                                                                                    |
| Me                                                      | asurement range of sniffer probes                                                                                                    |                                                                                                    |
|                                                         | Individual gases                                                                                                    | 0 - 100 g/a (10.7 oz/yr)                                                                                    |
|                                                         | SMART / SMART PLUS                                                                                                    | 0 - 300 g/a (10.7 oz/yr)                                                                                    |
| Tim<br>rate                                             | ne constant of the signal from the leakage                                                                                                    | < 1 s                                                                                                    |
| Gas flow<br>Measured at 1 atm (1013 mbar) at sea level. | 320 sccm (typical for a standard sniffer line),                                                                                               |                                                                                                    |
| The<br>heig                                             | e flow rate changes with the geographical ght and barometric pressure.                                                                        | 250 sccm (typical for a PLUS sniffer line)                                                                  |
| Atte<br>isop<br>Atte<br>solv                            | enuation factor for interfering gas signal of<br>propanol when using a PLUS sniffer line.<br>enuation factors depend on the specific<br>vent. | 500 (typical)                                                                                               |
| Tim<br>HLI                                              | ne to readiness for measurement of a<br>D6000 with a standard sniffer line                                                                    | < 30 s                                                                                                    |
| Tim<br>HLI                                              | ne to readiness for measurement of a<br>D6000 with a PLUS sniffer line                                                                        | 30 minutes (typical)                                                                                        |
| Res                                                     | sponse time                                                                                                    | < 1 s                                                                                                    |

# 4.7 Factory settings

(For current device settings see "Parameter list [> 57]"

| General factory settings         |                                                                                                    |
|----------------------------------|----------------------------------------------------------------------------------------------------|
| Analog output upper limit        | 100 g/a                                                                                             |
| Display off after                | 1 h                                                                                                 |
| Display brightness               | 100 %                                                                                               |
| Diagram maximum value (log.)     | +3                                                                                                  |
| Diagram maximum value (lin.)     | 20.0 g/a                                                                                            |
| Display upper limit (lin.)       | 300.0 g/a                                                                                           |
| Display upper limit (log.)       | +3                                                                                                  |
| Display unit leakage rate        | g/a                                                                                                 |
| Autoscale                        | on                                                                                                  |
| Bus module address               | 126                                                                                                 |
| Data recording                   | Off                                                                                                 |
| Diagram of the leakage rate      | Line chart                                                                                          |
| Factor user gas 1                | 0.0                                                                                                 |
| Factor user gas 2                | 0.0                                                                                                 |
| Factor user gas 3                | 0.0                                                                                                 |
| Error information operator       | No. and text                                                                                        |
| Error information supervisor     | No., text and info                                                                                  |
| Filter change request            | On                                                                                                  |
| Filter change interval           | 40 hours                                                                                            |
| Gas of R600a sniffer line        | R600a                                                                                               |
| Gas in the SMART sniffer line    | R134a                                                                                               |
| Gas of R600a sniffer line        | R600a                                                                                               |
| I/O module log                   | ASCII                                                                                               |
| Auto standby interval            | 2 min.                                                                                              |
| Interval for calibration request | 60 min.                                                                                             |
| Calibration factor               | 15.0 (Calibration factor when first commissioning a standard device).                               |
|                                  | The calibration factor cannot be reset to factory settings. It can be changed by the service team.) |
| Config. Analog output 1          | Leakage rate linear                                                                                 |
| Config. Analog output 2          | Leakage rate linear                                                                                 |
| Configuration PLC Output 1       | Setpoint 1 (inverse)                                                                                |

| General factory settings          |                                                                                                    |
|-----------------------------------|----------------------------------------------------------------------------------------------------|
| Configuration PLC Output 2        | Setpoint 2 (inverse)                                                                                                    |
| Configuration PLC Output 3        | Open                                                                                                    |
| Configuration PLC Output 4        | Open                                                                                                    |
| Configuration PLC Output 5        | Measure                                                                                                    |
| Configuration PLC Output 6        | Error (inverse)                                                                                                    |
| Configuration PLC Output 7        | CAL request (inverse)                                                                                                    |
| Configuration PLC Output 8        | Open (inverse)                                                                                                    |
| Configuration PLC Input 1         | No function                                                                                                    |
| Configuration PLC Input 2         | No function                                                                                                    |
| Configuration PLC Input 3         | Start/Stop (inverse)                                                                                                    |
| Configuration PLC Input 4         | No function                                                                                                    |
| Configuration PLC Input 5         | CAL external                                                                                                    |
| Configuration PLC Input 6         | No function                                                                                                    |
| Configuration PLC Input 7         | Delete                                                                                                    |
| Configuration PLC Input 8         | No function                                                                                                    |
| Configuration PLC Input 9         | No function                                                                                                    |
| Configuration PLC Input 10        | No function                                                                                                    |
| Volume                            | 5                                                                                                    |
| Leakage rate setpoint 1           | 5.0 g/a                                                                                                    |
| Leakage rate setpoint 2           | 10.0 g/a                                                                                                    |
| Show measured value               | On                                                                                                    |
| Module at M12 connector           | I/O                                                                                                    |
| Name user gas 1                   | User 1                                                                                                    |
| Name user gas 2                   | User 2                                                                                                    |
| Name user gas 3                   | User 3                                                                                                    |
| Phase                             | 20 (Phase during initial setup. The phase<br>cannot be reset to factory settings. It can<br>be changed by the service team.) |
| External calibration leak         | 10 g/a                                                                                                    |
| Interface unit leakage rate       | g/a                                                                                                    |
| Sniffer light alarm configuration | Flashing                                                                                                    |
| Sniffer light                     | brightness 4                                                                                                    |
| Probe key configuration           | Setpoint                                                                                                    |
| Setpoint audio alarm              | Setpoint                                                                                                    |
| Screenshot with probe key         | Off                                                                                                    |
| Record interval                   | 500 ms                                                                                                    |

| General factory settings |         |  |
|--------------------------|---------|--|
| Memory location          | USB     |  |
| Language                 | English |  |
| Show warnings            | On      |  |
| Value axis decades       | 3       |  |
| Value axis grid          | Linear  |  |
| Time axis scale          | 30 s    |  |
|                          |         |  |

| Factory settings for access authorization |            |  |
|-------------------------------------------|------------|--|
| Analog output upper limit                 | Supervisor |  |
| Display off after                         | Operator   |  |
| Display brightness                        | Operator   |  |
| Diagram maximum value (log.)              | Operator   |  |
| Diagram maximum value (lin.)              | Operator   |  |
| Display upper limit (lin.)                | Operator   |  |
| Display upper limit (log.)                | Operator   |  |
| Display unit leakage rate                 | Operator   |  |
| Autoscale                                 | Operator   |  |
| Bus module address                        | Supervisor |  |
| Data recording                            | Operator   |  |
| Date and time                             | Supervisor |  |
| Diagram of the leakage rate               | Operator   |  |
| Factor user gas                           | Supervisor |  |
| Error information operator                | Supervisor |  |
| Error information supervisor              | Supervisor |  |
| Filter change request                     | Supervisor |  |
| Filter change interval                    | Supervisor |  |
| Gas of R600a sniffer line                 | Supervisor |  |
| Gas in the SMART sniffer line             | Operator   |  |
| I/O module log                            | Supervisor |  |
| Auto standby interval                     | Supervisor |  |
| Calibration request interval              | Supervisor |  |
| Calibration factor                        | SERVICE    |  |
| Config. Analog output                     | Supervisor |  |
| Configuration PLC Output                  | Supervisor |  |
| Configuration PLC Input                   | Supervisor |  |

| Factory settings for access authorization |            |
|-------------------------------------------|------------|
| Volume                                    | Operator   |
| Leakage rate setpoint                     | Supervisor |
| Show measured value                       | Operator   |
| Module at M12 connector                   | Supervisor |
| Name user gas                             | Supervisor |
| Phase                                     | SERVICE    |
| External calibration leak                 | Supervisor |
| Interface unit leakage rate               | Supervisor |
| Sniffer light alarm configuration         | Supervisor |
| Sniffer light brightness                  | Supervisor |
| Probe key configuration                   | Supervisor |
| Setpoint audio alarm                      | Supervisor |
| Screenshot with probe key                 | Supervisor |
| Record interval                           | Operator   |
| Memory location                           | Operator   |
| Language                                  | Operator   |
| Show warnings                             | SERVICE    |
| Value axis decades                        | Operator   |
| Value axis grid                           | Operator   |
| Time axis scale                           | Operator   |

# 5 Installation

# 5.1 Setup

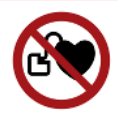

### ▲ DANGER

#### Danger to wearers of pacemakers or implants

The device contains magnets. Pacemakers and other implants can be influenced in their function.

► Keep a distance of at least 10 cm between the device and the implant.

### **A WARNING**

#### Danger from moisture and electricity

Moisture entering the device can lead to personal injury due to electric shocks as well as damage to property due to short circuiting.

- Only operate the device in a dry environment.
- Operate the device away from sources of liquid and moisture.

### NOTICE

#### Property damage due to overheated device

The device heats up during operation and can overheat without sufficient ventilation.

- Please note the technical data, see "Technical specifications [> 21]".
- Ensure sufficient ventilation, especially on the ventilation slots on the left and right of the device: At least 20 cm of free space on the sides, at least 10 cm in the front and rear.
- ► Keep heat sources away from the device.
- Do not expose the device to direct sunlight.

# 5.2 Sniffer line

## 5.2.1 Connecting the sniffer line

Connect the sniffer line before you start up the device.

If the sniffer line is not connected then the device reports an error.

If you remove the sniffer line during operation, the device also reports an error.

- 1 Align the red marking on the sniffer line plug with the red marking on the socket of the device (see "Basic unit [▶ 13]", Fig. 1).
- 2 Push the sniffer line plug into the socket on the device until it locks into place.
  - $\Rightarrow$  The plug may no longer be easy to move.

## 5.2.2 Exchanging the sniffer line

- 1 Select the sniffer line of the gas you wish to detect.
- 2 Switch the instrument off.
- *3* To release the plug on the sniffer line from the socket of the device, pull the grooved ring on the plug until the lock is opened.
- 4 Pull off the sniffer line.
- 5 Attach the new sniffer line.
- $\Rightarrow$  You can switch the device back on again.

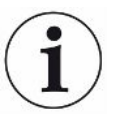

#### HLD6000 with one PLUS sniffer line

To operate a PLUS sniffer line, a basic unit software version of V2.11 or later is required.

The device automatically adjusts to the connected sniffer line (Standard or PLUS).

# 5.3 Sniffer tip

## 5.3.1 Replacing the sniffer tip

### NOTICE

#### Material damage from pollution

Particles in the air intake can destroy the sniffer line.

- Always switch off the device before every installation!
- Make sure that no particles enter into the air intake when replacing sniffer tip parts.

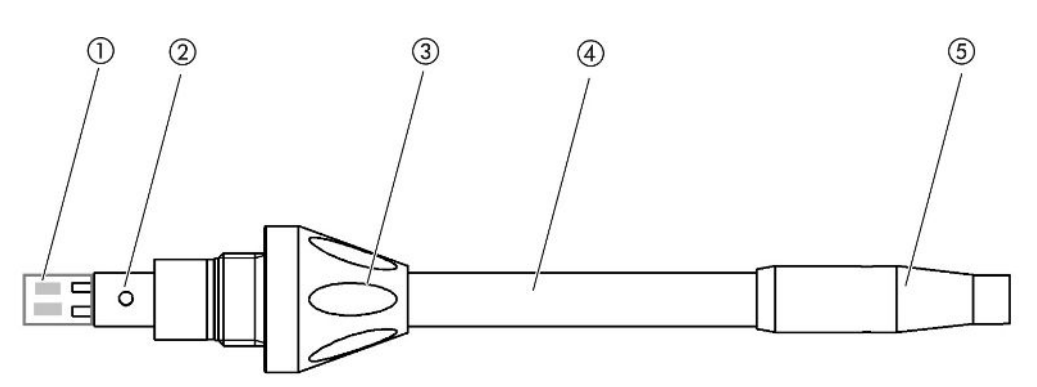

Fig. 7: Sniffer tip

- 1 Filter block
- 2 Guide pin
- 3 Cap nut
- 4 Sniffer tip
- 5 Filter holder
- 1 Switch the instrument off.
- *2* Loosen the cap nut until the sniffer tip can be pulled out.
- *3* Insert the new sniffer tip into the sniffer probe in such a way that the guide pin runs into the groove of the sniffer probe opening.
- 4 Tighten the cap nut.
- 5 Calibrate the device see "Time and type of calibration [> 48]".
- ⇒ Further sniffer tips see "Accessories and spare parts [▶ 80]".
- ⇒ To replace the filter see "Sniffer line [▶ 75]".

## 5.3.2 Using a water conservation sniffer tip

If there is a risk of sucking in liquids then a water conservation tip should be used, see "Accessories and spare parts [▶ 80]".

You can use the water conservation sniffer tip to check test objects with low surface moisture, e.g. condensation moisture, for leaks.

Screw the water conservation sniffer tip to the end of the filter holder.

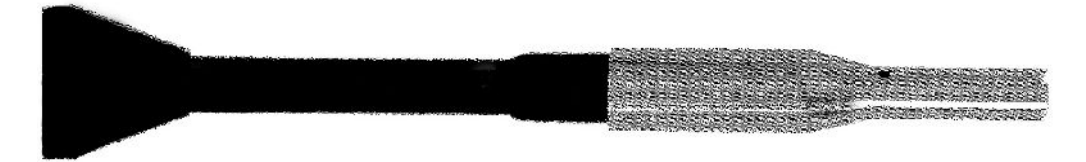

Fig. 8: Water protection sniffer tip installed

### NOTICE

#### Risk of short circuit

Sucked in liquid can destroy the device.

- Do not suck up liquids with the instrument.
- Do not hold the sniffer line with the sensor pointing up since moisture will flow into the sensor as a result. If liquid has been spilled in the direction of the sensor, hold the sniffer line with the tip pointing down and run the device for about 10 minutes.

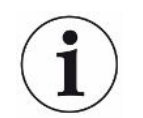

With the water conservation sniffer tip installed, you cannot calibrate with the internal COOL-Check.

## 5.3.3 Using flexible sniffer tip

If you are examining test objects which have already been packed or test objects with areas that are difficult to access then an extended sniffer tip can be used, see "Accessories and spare parts [> 80]".

In addition to the rigid sniffer tip what comes delivered with the HLD6000 you can also use a 400 mm long flexible tip. By bending the flexible tip accordingly, hard-to-reach areas can also be accessed.

## 5.3.4 Using an extension hose for a sniffer tip

To get into hard-to-reach areas, attach an extension hose to the sniffer tip, see "Accessories and spare parts [> 80]".

 $(\mathbf{i})$ 

Note that you cannot trace CO<sub>2</sub> with an extension hose!

With the extension hose installed, you cannot calibrate with an external  $\rm CO_2$  calibration leak.

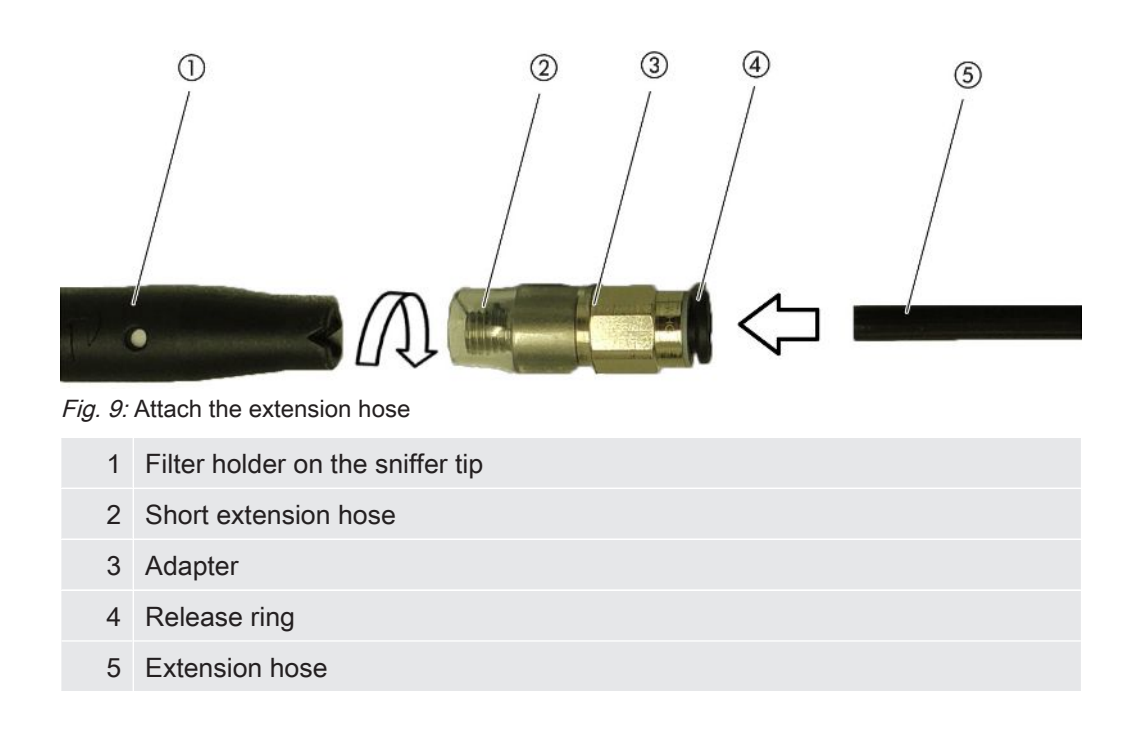

If it is necessary to shorten the extension hose, cut off the end of the extension hose that you use to sniff the test object at an angle of about  $45^{\circ}$ .

- 1 To attach the extension hose to the sniffer tip, screw the adapter from the set with the extension hose to the filter holder at the end of the sniffer tip.
  - ⇒ Make sure that the short extension hose at the end of the adapter encloses the filter holder.
- 2 Insert the extension hose into the rear opening of the adapter.
  - $\Rightarrow$  The extension hose is automatically locked into position.
- 3 To connect the extension hose to the calibration opening for internal calibration for the COOL-Check, insert the centering ring into the calibration opening on the device to make the COOL-Check opening smaller.

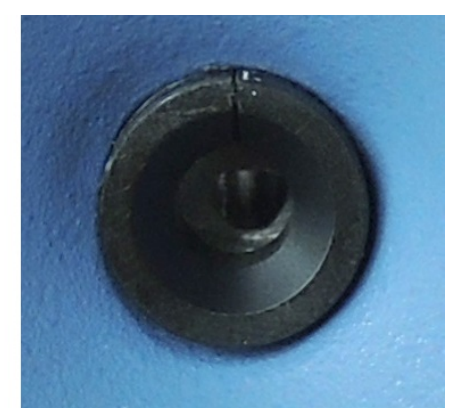

Fig. 10: Insert centering ring

Disassembly

To remove the extension hose press the release ring in the direction of the adapter so that the locking device releases and thus enables the extension hose to be removed.

# 5.4 Using calibration leaks

A built-in calibration leak (COOL-Check) and various external calibration leak devices are available as accessories for the device, see "Accessories and spare parts [> 80]".

No COOL-Check is available for the R744 (CO<sub>2</sub>) and R600a/R290 gases. Solely calibrate the sniffer line for the R744 and R600a/R290 gas using external calibration leaks.

To change the COOL-Check, see "Change calibration leak (SMART only) [> 74]".

## 5.5 Connecting to the power supply system

### **WARNING**

#### Danger from electric shock

Improperly grounded or fused products may be dangerous to life in case of a fault. The use of the device is not permitted without a connected protective ground conductor.

Only use the included 3-wire power cable.

# 5.6 Using a USB stick

With a USB stick, you can

- Record measured data, see "Measurement data recording [> 53]",
- Save settings, see "Save parameters [▶ 43]",
- Save histories, see "Diagnosis [> 55]",

• Store measured data, see "Transferring measured data from the internal memory to a USB stick [▶ 55]".

The USB stick must be formatted in the FAT file system.

# 5.7 Connecting a PC

Connection is done using the I/O module, see "Accessories and spare parts [> 80]".

Please refer to the "Interface Protocols" (doc. no. kirb43en1) for further information on data exchange.

# 6 Operation

# 6.1 Switch ON

Connect a sniffer line and switch on the device.

The device will start up and, after a short time, display "Reading data".

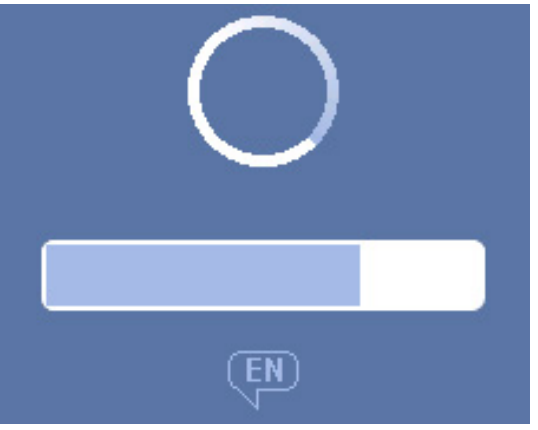

Fig. 11: The device starts up

In order to switch to English from another language, press "EN" on the depicted window.

After the run-up, the device will measure the leakage rate on the sniffer line. There is no separate Start function.

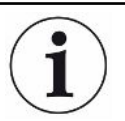

#### HLD6000 with one PLUS sniffer line

The device must typically be in operation for at least 30 minutes to achieve all measuring and filtering characteristics. The measurement sensitivity may change within the first 30 minutes.

- Do not calibrate or measure until 30 minutes after switching on the device.
  - 1 Make basic settings, see "Basic settings [> 35]".
  - 2 Make adjustments to settings for the measuring process and calibrate the device , see "Settings for the measurements [▶ 45]".

If the COOL-Check calibration leak is not located in the device, an acoustic warning signal sounds and the 163 warning message is issued during the initial start-up.

If calibration is required, the warning 630 "Calibration request" is issued, see "Measurement display elements [▶ 18]".

• To close this warning message, press the  $\bigotimes$  button.

# 6.2 Basic settings

- To get an overview of the setting options, note the display of the menu trees see "Menu path [▶ 82]".
- You can either carry out your own changes or keep the factory settings, see "Technical specifications [▶ 21]".
- Your settings can be saved at any time to restore to an earlier state if required, see "Save parameters [▶ 43]".

## 6.2.1 Setting the language

You can choose from the following languages for the touchscreen display:

- English (factory setting)
- German
- French
- Italian
- Spanish
- Portuguese
- Chinese
- Japanese
- O > Setup > Language

In order to switch to English from another language directly after switching on the device, press "EN" on the device's touch screen during run-up.

## 6.2.2 Setting date and time

Date and time are stored in the following formats:

- Date in the DD.MM.YY format
- Time in the HH:MM format
- Setup > General > Date and Time

## 6.2.3 Adjust volume

### 

#### Hearing damage from excessively loud signal tones

The volume of the signal tones can exceed 85 dB(A).

- Keep away from the device when setting high volumes.
- Wear ear protection when necessary.
- O > Volume
  - $\Rightarrow$  Volume

You can adjust a volume. The setting applies to the speaker in the basic unit. Setting range: 0 to 15

⇒ Test

A tone at the set volume is issued.

 $\Rightarrow$  Alternatively, when on the touchscreen select the button  $\triangleleft$ .

## 6.2.4 Setting auto standby

As well as having the option to manually switch over into standby mode (see "Standby [> 55]"), it is also possible to set up an auto standby function. This setting defines the period of time after that the device automatically enters standby mode when not in use.

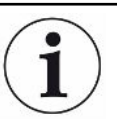

#### HLD6000 with one PLUS sniffer line

This feature is not available for PLUS sniffer handles. For these handles the setting is ignored and the device does not automatically switch to standby mode. However, it is still possible to manually switch to standby mode. Please note that a PLUS sniffer probe requires a minimum 30 minute warm-up time after standby and requires recalibration.

- Setup > Auto Standby
  - ⇒ Standby off
     To turn off the automatic standby function
  - ⇒ Set the time between one and 15 minutes.
     To turn on the automatic standby function

## 6.2.5 Setting the display

If necessary, change the type of display.

Osplay Settings
⇒ "Value display"

For displaying the measurements as a bar or line graph For switching the measurement display on or off

⇒ "Value axis"

"Value axis grid": For switching between a linear and logarithmic view "Value axis decades": If the logarithmic view is selected for "value axis grid" then you can choose whether 1, 2, 3, or 4 decades are displayed.

⇒ "Scaling value axis"

"Auto scale": For switching auto scale on or off

⇒ "Display maximum value (log.) exponent": If the auto scale is switched off and the logarithmic view is selected then you can set the exponent of the upper display value.

"Display maximum value (lin.)": If the auto scale is switched off and the linear view is selected then you can set the upper display value.

⇒ "Time axis"

For changing the time axis between 15 s, 30 s, 60 s, 120 s, 240 s, 480 s, 960 s

- ⇒ "Units" (for displaying the leakage rate)
  - g/a (factory setting)
  - lb/yr
  - mbar l/s
  - oz/yr

Pa m³/s

⇒ "Brightness"

"Display brightness": For selecting brightness, choose between 20, 30, 40, 50, 60, 70, 80, 90, or 100%

"Display off after": Choosing whether the display is switched off after 30 s, 1 min., 2 min., 5 min., 10 min., 30 min., or 1 h.

The time runs after a key on the touchscreen has been pressed for the last time or a status change has taken place (exceeding the setpoint, appearance of a warning, etc.).

⇒ "Display limits"

"Display upper limit (log.) exponent": The displayed value is limited to this value.

The values 0, 1, 2 or 3 are possible.

"Display upper limit (lin.)": This is for establishing an upper limit (lin.), for example between 5, 10, 20, 50, 100, 200 or 300 g/a.

## 6.2.6 Set time interval for calibration request

You can switch off the time-controlled calibration request or set intervals between 30 minutes and 24 hours, after which a calibration request is displayed.

- 1 <sup>O</sup> > Setup > Request
- 2 Select "off" or input a time interval.

## 6.2.7 Setting the filter change request

See also "Replacing the filter holder (all sniffer lines) [▶ 76]".

- 1 <sup>O</sup> > Setup > Request
- 2 Choose "on" or "off".
- *3* If you have chosen the setting "On", you can set the timespan between two requests.
- **4** Confirm with <sup>⊥</sup>.

## 6.2.8 I/O module

Introduction information: Instruction manual IO1000 I/O module, document no. jiqc10

### 6.2.8.1 Create a connection between the device and the I/O module

- **1** Switch the instrument off.
- 2 Connect the INFICON I/O module with a data cable to the M12 socket on the rear of the device, see "Basic unit [▶ 13]", Fig. 2.
- *3* Switch on the HLD6000.
- 4 <sup>C</sup> > Setup > Interfaces > Device selection
- 5 Select "I/O".
- **6** Confirm with  $\stackrel{\checkmark}{\rightharpoonup}$ .

### 6.2.8.2 Configuring analog outputs

You can determine how the voltage of the analog outputs is set.

- 1 ° > Setup > Interfaces > I/O module > Analog outputs
- For "Config. analog output 1" or "Config. analog output 2" choose between:
   Set by interface
  - Leakage rate linear
  - Off
- **3** Confirm with  $\stackrel{\checkmark}{
  ightarrow}$ .

## 6.2.8.3 Setting the upper scale value for 10 V of the analog output

You can set which leakage rates are represented by 10 V on the analog output. This setting only comes into effect when "leakage rate linear" is selected for the configuration of the analog output.

- *2* To set the upper scale value, enter a numerical value between, for example, 10 g/a and 1000 g/a using the buttons.
- *3* Confirm with <sup>⊥</sup>.

## 6.2.8.4 Setting up the I/O module protocol

If necessary, set the format of the I/O module protocol.

- 1 <sup>©</sup> > Setup > Interfaces > I/O module > Protocol
  - ⇒ See also "Interface description HLD6000 (doc. no. kirb43en1)".
- 2 Select between "ASCII", "LD", "Normal", and "Simple".
- **3** Confirm with  $\stackrel{\checkmark}{
  m -}$ .

## 6.2.8.5 Configuring digital outputs

- 2 Select one of the 8 PLC outputs and allocate a function to it:
  - Setpoint 1 or 2
  - CAL internal active
  - CAL external active
  - PROOF active
  - Warning
  - Error
  - CAL or PROOF active
  - CAL request
  - Run up
  - Sniffer button
  - Light barrier
  - Measuring
  - Standby
  - Sniffer is closed
  - Error or warning
  - CAL internal possible
- 3 Choose between "Normal" or "Inverse".
- 4 Assign additional PLC outputs to a function if necessary.

## 6.2.8.6 Configure digital inputs

You can set which function is carried out by a signal on the digital input.

- 1 <sup>O</sup> > Setup > Interfaces > I/O module > PLC inputs
- 2 Select one of the 10 PLC inputs and allocate a function to it:
  - No function
  - CAL extern
  - Start
  - Stop
  - Delete

 Trigger selection (to use this function, switch the "Sniffer button configuration" to "Off", see "Setting up the sniffer probe [▶ 46]").

- 3 Choose between "Normal" or "Inverse".
- *4* Assign additional PLC inputs to a function if necessary.
- **5** Confirm with  $\stackrel{\checkmark}{\rightharpoonup}$ .

#### 6.2.8.7 Setting the interface unit

- 1 <sup>O</sup> > Setup > Interfaces > I/O module > Units
- 2 Select the unit for the output of leakage rates from the following options:
  - g/a (factory setting)
  - Ib/yr
  - mbar l/s
  - oz/yr
  - Pa m³/s
- **3** Confirm with  $\stackrel{\checkmark}{\rightharpoonup}$ .

## 6.2.9 Bus module

On the USB stick that comes with the HLD6000 and the BM1000 bus module, you will find further bus module files. This also includes the GSD file for PROFIBUS, which is located in the "..\Manuals\Interface Description" folder.

For the different bus modules from INFICON see also "Accessories and spare parts [▶ 80]".

## 6.2.9.1 Creating a connection between the device and the bus module

To create the connection between the bus module and the device, do the following:

- **1** Switch the instrument off.
- 2 Connect the INFICON Bus module with a data cable to the M12 socket on the rear of the device, see "Basic unit [▶ 13]", Fig. 2.
- *3* Switch on the HLD6000.

- 4 <sup>C</sup> > Setup > Interfaces > Device selection
- 5 Select "Bus" as the module at M12 connector.
- 6 Confirm with 止.

#### 6.2.9.2 Setting a bus module address

You can set the setpoint for the field bus address. With PROFIBUS® this is the node address. DeviceNet is the MAC ID.

This setting is irrelevant for Profinet and EtherNet/IP.

- 1 <sup>O</sup> > Setup > Interfaces > Bus module > Adress
- *2* Use the keyboard shown for your entries.
- ⇒ The value set is first carried over when restarting the HLD6000. To do this, switch the power supply off and back on.

## 6.2.10 Setup scope of error messages

You can set up the scope within which error messages are shown on the display during operation of the device. This can be set up separately for the supervisor and the operator.

- 1 <sup>O</sup> > Setup > Advanced setup > Error information
- 2 Under "Error information operator" or "Error information supervisor" choose between
  - No.
  - No. and text
  - No. , text and info

## 6.2.11 Access to the settings

#### Role concept

- If you are logged in as a "supervisor" then you can change all settings available in the device, protect against changes and check test objects for leaks.
- If you are logged in as an "operator" then you can change settings as far as is authorized and check test objects for leaks. The scope of the adjustment options depends, on the one hand, on the factory settings and on the other hand whether the "supervisor" has assigned or withdrawn permissions. When individual parameters are grayed out then no changes can be made.
- For a list of the preset parameter access controls, see "Factory settings [> 23]".

The active role can be seen on the menu bar on the touchscreen:

As "operator" you see the symbol  $\stackrel{o}{\sim}$ , as "supervisor" you see the symbol  $\stackrel{o}{\simeq}$ .

#### Starting procedure in delivery condition

A stored PIN number is assessed during the starting procedure.

The PIN "0000" is preset in delivery condition. This means the device is started with a log-in as "supervisor".

#### Starting procedure after assigning the PIN

The "supervisor" can protect existing settings by inputting a PIN number. After restarting the device it restarts with a log-in as "operator". This can be switched over to "supervisor" only when the correct PIN is entered.

### 6.2.11.1 Protecting settings via PIN assign

✓ You are logged in as a "supervisor" ▲.

- 1 <sup>O</sup> > Access Ctrl. > Supervisor > PIN Assign
- *2* Enter a 4-digit number of your choice as the PIN.
  - So that your settings are protected, do not select "0000", see "Access to the settings [▶ 41]", section "Starting procedure in delivery condition".

To cancel protection again, enter "0000" as the PIN (factory setting).

If you have forgotten the supervisor PIN, then please contact the INFICON service team.

Further information can be found from the help text when entering the PIN.

#### 6.2.11.2 Switch from supervisor to operator

- ✓ You are logged in as a "supervisor" ▲.
- Operator
   Access Ctrl. > Operator

If you have stored a PIN for an operator, alternatively switch the device off and on again.

#### 6.2.11.3 Switch from operator to supervisor

- 1 °> Access Ctrl. > Supervisor
- 2 Enter the PIN which is stored for logging in as "supervisor".

#### 6.2.11.4 Changing parameter access controls

- ✓ You are logged in as a "supervisor" ▲.
  - 1 <sup>O</sup> > Parameter > Parameter access level

- A list of all parameters is shown including the assignments to "supervisor" and "operator".
- **2** To change a parameter assignment in the list illustrated, press on an entry when logged in as "supervisor".
  - Pressing on an entry changes the shown assignment between "supervisor" and "operator".
- 3 To reject the change, press on  $\otimes$  or to confirm, press on  $\checkmark$ .
- ⇒ With regards to the factory settings see "Factory settings [▶ 23]"

## 6.2.12 Save parameters

Regardless of access rights, you can select parameters and save them on a USB stick.

- ✓ You are logged in as a "supervisor" a or as an "operator" <sup>∧</sup>.
  - 1 Connect a USB stick with the USB port on the device.
  - 2 ° > Parameter > Save
  - 3 Either select all parameters or just individual parameters.
  - 4 Confirm with  $\checkmark$ .
- If necessary, the saved parameters can be transferred back to the device, see "Load parameters [▶ 43]".

## 6.2.13 Load parameters

As "supervisor" you can transfer all parameters belonging to the selected parameter file from the USB stick onto the device.

If you are logged in as an "operator"  $\stackrel{o}{\frown}$  then only those parameters which you are authorized to access are transferred from the selected parameter file to the device.

- ✓ You are logged in as a "supervisor"  $\stackrel{\frown}{=}$  or as an "operator"  $\stackrel{\frown}{\sim}$ .
  - 1 Connect a USB stick with the USB port on the device.
  - 2 <sup>O</sup> > Parameter > Load
  - *3* Select a parameter file.
  - 4 Confirm with <sup>⊥</sup>.

## 6.2.14 Switching the "Screenshot" function on or off

To allow screenshots to be saved on a USB stick, enable the "Sceenshot" function. You can use screenshots when contacting INFICON service.

- 1 Insert a FAT formatted USB stick with the USB port on the device.
- 2 <sup>C</sup> > Display settings > Screenshot

- 3 Under "Screenshot with probe key" choose between "On" or "Off".
- 4 Confirm with 止.

For further information on saving screenshots see "Measuring [> 52]".

Two setpoints

# 6.3 Settings for the measurements

## 6.3.1 Setting setpoints

By setting setpoints you can define which quantity of escaping gas you want maximum tolerance for a test object.

**One setpoint** You only set setpoint 1. For the values, see also the following table.

The button on the sniffer probe is not required to switch from one setpoint to another setpoint.

- 1 <sup>O</sup> > Setpoints > Leakage Rate Setpoint 1
- 2 Adjust.

or

Alternatively you can set setpoint 1 and setpoint 2 and when measuring toggle between both setpoints by pressing the button on the sniffer line.

You can only use setpoint 2 when the function for the sniffer line button is set to "Setpoint" in the settings, see "Setting up the sniffer probe [> 46]".

1 <sup>C</sup> > Setpoints > Leakage Rate Setpoint 2

2 Adjust.

### Example of two setpoints:

To identify leaks, measure a test object sensitivity with low setpoint without pressing the button on the sniffer line.

If the device reports a leak, press the button on the sniffer line to measure the test object with the higher setpoint 2.

### Setting ranges

| Unit                                | Lower setpoint       | Lower setpoint SMART<br>Sniffer line | Upper setpoint         |
|-------------------------------------|----------------------|--------------------------------------|------------------------|
| g/a                                 | 1.0                  | 0.5                                  | 99.0                   |
| mbar l/s <sup>-1</sup>              | 4 x 10 <sup>-6</sup> | 4 x 10 <sup>-6</sup>                 | 3.9 x 10 <sup>-4</sup> |
| lb/yr                               | 2 x 10 <sup>-3</sup> | 1                                    | 1x 10 <sup>-1</sup>    |
| oz/yr                               | 0.04                 | 0.02                                 | 1.76                   |
| Pa m <sup>3</sup> x s <sup>-1</sup> | 4 x 10 <sup>-7</sup> | 4 x 10 <sup>-7</sup>                 | 3.9 x 10 <sup>-5</sup> |

Table 3: Setting range for setpoints

## 6.3.2 Setting up an alarm profile for setpoints

You can set up how you are acoustically made aware of measurement results during measurements.

Setpoints > Setpoint alarm

| Requirements                               | Alarm profile Pinpoint                                                                                                    | Alarm profile Setpoint                               | Alarm profile Trigger                                                          |
|--------------------------------------------|----------------------------------------------------------------------------------------------------|------------------------------------------------------|--------------------------------------------------------------------------------|
|                                            | Recommended, for<br>precise leak localization.<br>The sound of the acoustic<br>signal changes its<br>frequency within a window<br>around the setpoint. | The pitch level is proportional to the leakage rate. | If the selected setpoint is<br>exceeded, then a two-pitch<br>signal is issued. |
| Setpoint undercut                          | -                                                                                                    | No sound                                             | No sound                                                                       |
| Setpoint exceeded                          | -                                                                                                    | Signal tone with increasing frequency                | Two-tone signal                                                                |
| Acoustic tracing of the measurement result | < 1/10 Setpoint:<br>Low frequency                                                                                                    | -                                                    | -                                                                              |
|                                            | >1/10 setpoint up to 10 ×<br>setpoint:<br>Rising frequency                                                                                             |                                                      |                                                                                |
|                                            | > 10 × setpoint:<br>High frequency                                                                                                    |                                                      |                                                                                |

## 6.3.3 Setting up the sniffer probe

|                      | Set Up > Sniffer line                                                                     |
|----------------------|-------------------------------------------------------------------------------------------|
| Key configuration    | You can change between both setpoints via the button on the sniffer probe.                |
|                      | This function can be switched either on or off: "Setpoint" or "Off".                      |
|                      | Regarding setpoints see "Setting setpoints [▶ 45]".                                       |
|                      | To replace the setpoints see "Measuring [▶ 52]".                                          |
| Light brightness     | You can adjust the general brightness of the light of the sniffer probe in several steps. |
| Light Alarm function | Light when exceeding the setpoint. There are 3 options regarding the settings:            |
|                      | Off, Brighter, Flashing.                                                                  |

## 6.3.4 Setting up the gas for the SMART sniffer line

If you use a SMART sniffer line then several different gases can be sniffed. R22, R32, R134a, R404A, R407C, R410A, R1234yf and R1234ze gases are preset. In addition you can also choose 3 further gases from a list of gases that the device can verify.

| Preset gases       | Select preset gas                                                                                                    |
|--------------------|----------------------------------------------------------------------------------------------------|
|                    | 1 <sup>©</sup> o > Gas                                                                                                    |
|                    | <i>2</i> Set the desired gas.                                                                                                    |
|                    | If you have internally calibrated a preset gas and are switching over to<br>another preset gas then recalibration is not required.                                                   |
|                    | ⇒ If you have externally calibrated a preset gas and are switching over to<br>another preset gas then the device prompts you to calibrate.                                           |
| User-defined gases | Enter name for user defined gas                                                                                                    |
|                    | You can enter a maximum of 3 additional gases of your choice, provided that these can be verified by the device. You can obtain more information about this from INFICON by request. |
|                    | 1 Setup > Advanced setup > SMART user gases                                                                                                    |
|                    | <ul> <li>Enter the desired name under <name 1="" gas="" user=""> or <name 2="" gas="" user=""> or</name></name></li> <li><name 3="" gas="" user="">.</name></li> </ul>               |
|                    | $\Rightarrow$ You can set the values for the user defined gas.                                                                                                    |
|                    | Set values for the user defined gas                                                                                                    |
|                    | Option 1: Calibrate the device with the desired gas using an external calibration leak.                                                                                              |
|                    | 1 🤷 > Gas                                                                                                    |
|                    | <i>2</i> Set the desired user-defined gas.                                                                                                    |
|                    | ⇒ The calibration factor should be set to "0" in the settings window under<br>"Factor user gas".                                                                                     |
|                    | <ul> <li>3 Then calibration with the external calibration leak can be carried out, see</li> <li>"Calibrate with external calibration leak [▶ 50]".</li> </ul>                        |
|                    | Option 2: Calibrate the device with the desired gas without an external calibration leak.                                                                                            |
|                    | ✓ You have an internal COOL-Check as the basis for calibration with the refrigerant<br>R134a.                                                                                        |
|                    | ✓ You know the calibration factor for automatic deviation correction. For most gases<br>the required calibration factors from INFICON can be used.                                   |
|                    | 1 <sup>C</sup> o > Gas                                                                                                    |
|                    | <i>2</i> Set the desired user-defined gas.                                                                                                    |
|                    | <i>3</i> In the setting window under "Factor user gas" enter the calibration factor which you received from INFICON.                                                                 |
|                    | ⇒ When carrying out the unit calculation of user gases in mbar I/s and Pa m <sup>3</sup> /s<br>an average molecular weight of 96 is assumed. If this is not accurate enough          |

then calibrate externally using a test leakage value in the corresponding unit.

**4** Then calibration with the internal COOL-Check can be carried out, see "Calibration with an internal COOL-Check [▶ 49]".

## 6.3.5 Verifying R290 with the sniffer line for R600a/R290

It is also possible to verify R290 (propane) with a sniffer line for R600a.

| Switching on the note      | ► <sup>C</sup> o > Gas                                                                                                    |                        |  |
|----------------------------|----------------------------------------------------------------------------------------------------|------------------------|--|
| on the R290<br>measurement | Activate the option to display an additional information text in the status line of the                                                                                                    |                        |  |
|                            | measurement screen for the 1230 measur                                                                                                    | ement.                 |  |
|                            | Selection                                                                                                    | Display in status line |  |
|                            | R600a                                                                                                    | R600a                  |  |
|                            | R290                                                                                                    | R290 @ R600a           |  |
|                            |                                                                                                    |                        |  |
| Further preparations       | Also note the following:                                                                                                    |                        |  |
|                            | The measuring sensitivity for R290 is approx. 7% higher than for R600a.                                                                                                    |                        |  |
|                            | You have the option of                                                                                                    |                        |  |
|                            | <ul> <li>calibrating with an external calibration leak with R290 to avoid overly high displays<br/>or</li> </ul>                                                                                                    |                        |  |
|                            | <ul> <li>calibrating with an external calibration leak with R600a.</li> </ul>                                                                                                    |                        |  |
|                            | If sniffing with the R290 then the displayed measurement results will be 7% too high.                                                                                                    |                        |  |
|                            | It is therefore recommended to also set the setpoint 7% higher than for sniffing with the R600a.                                                                                                    |                        |  |
| i                          | If the calibration has been carried out in g/a, for example, after switching to the units mbar I/s or Pa m <sup>3</sup> /s, the measured values are inaccurate. When converting units from R600a to R290, an average molecular weight of 51 g/mol is assumed for both gases. |                        |  |
|                            | For the greatest possible accuracy, you should therefore calibrate directly in the<br>desired unit. Details of leakage rates in various units can be found in the<br>acceptance test certificate for the calibrated leak.                                                    |                        |  |

## 6.3.6 Calibrating

## 6.3.6.1 Time and type of calibration

The device should be calibrated daily and after every operator change.

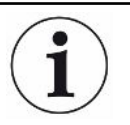

#### HLD6000 with one PLUS sniffer line

An HLD6000 to which a PLUS sniffer line is connected must typically be in operation for at least 30 minutes. Only then are all filter and measuring characteristics achieved.

Calibration is also required after the following actions:

- Changing the sniffer line (at least 20 minutes waiting time after connecting a PLUS sniffer line)
- · Switching the sniffer probe
- · Switching between the gases
- Request for calibration by the system

If you insert a COOL-Check calibration leak then this is the easiest method to calibrate the device.

Insert the COOL-Check into the base plate of the device, see "Change calibration leak (SMART only) [▶ 74]".

The leakage rate of the COOL-Check is temperature compensated and thus makes the accuracy required for calibration possible. The COOL-Check calibration leak contains R134a.

The most accurate calibration is achieved with the external calibration leak. The calibration leaks apply to one gas each and are temperature resistant.

When using a sniffer line for R744 ( $CO_2$ ) or a sniffer line for R600a/R290 then calibration can only take place with one external calibration leak.

The gas that leaks from the calibration leak is carried away by strong air currents.

Keep this in mind when, for example, a fan blower is standing in your surroundings. Strong air currents provide false results when calibrating.

If you have assembled an extension hose for the sniffer tip then before calibrating with the internal COOL-Check insert a centering ring to make the calibration opening on the device smaller, see "Using an extension hose for a sniffer tip [▶ 31]". The centering ring is contained in the shipment of a set with extension hoses for the sniffer tip.

Calibrate the device at least five minutes after switching it on. After the warm-up phase it is ensured that the device calibrates optimally.

## 6.3.6.2 Calibration with an internal COOL-Check

A COOL-Check has a life of about 2 years. It is announced on the basic unit that the life of the COOL-Check is running short 3 months before this time has elapsed. For this reason never keep a supply of COOL-Checks. Store the COOL-Check in a cool, dry place. See also "Change calibration leak (SMART only) [ > 74]".

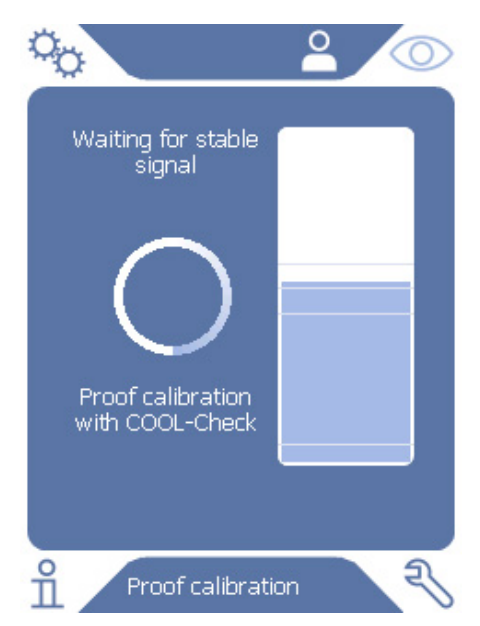

Fig. 12: Display when calibrating internally

- To calibrate the device with the internal COOL-Check, switch to the measurement display O.
- 2 There are 2 options:
  - ⇒ If you are prompted to calibrate then lead the sniffer tip into the calibration opening at the front of the basic unit. Calibration takes place automatically.
  - If you are not prompted to calibrate, but wish to do so anyway then lead the sniffer tip into the calibration opening at the front of the basic unit whilst holding down the button on the sniffer probe. Calibration takes place automatically.

If the button on the sniffer probe is not pressed then the calibration is only checked , see "Checking the calibration with an internal COOL-Check [▶ 51]".

- *3* Keep the sniffer line still and straight during calibration.
- ⇒ The display shows individual calibration phases and informs you whether or not calibration was successful.

## 6.3.6.3 Calibrate with external calibration leak

The gas that leaks from the calibration leak is carried away by strong air currents. Keep this in mind when, for example, a fan blower is standing in your surroundings. Strong air currents provide false results when calibrating.

- 1 <sup>O</sup> > Setup > Calibration leak external
- 2 Enter the leakage rate to calibrate for the tracer gas and confirm using . Details of leakage rates in various units can be found in the acceptance test certificate for the calibrated leak.
  - Alternatively, set the desired leakage rate via the calibration display on the touchscreen, see also the following picture and step 5.

- 3 Switch to measurement screen  $\bigcirc$ .
- 4 For external calibration, select  $\Phi$

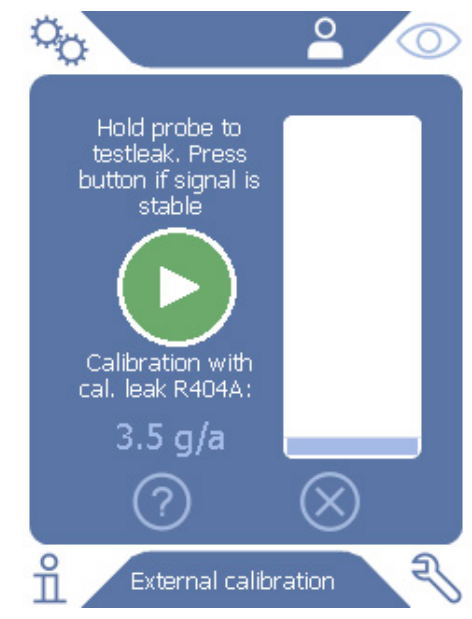

Fig. 13: Display for external calibration

- 5 If you wish to change the displayed leakage rate (in this example: 12.3 g/a) then this can be done after pressing a finger on this value. For more information see "Assembly of the touchscreen [▶ 15]".
- 6 Hold the sniffer tip to the opening of the external test leak and start the calibration by pressing the green button on the touch screen or alternatively by pressing the button on the sniffer probe.
- 7 Hold the sniffer line still and straight as long as the device is calibrating.
- ⇒ The display shows individual calibration phases and informs you whether or not calibration was successful.

### 6.3.6.4 Checking the calibration with an internal COOL-Check

The calibration can also be checked without changing calibration values. You can find out whether calibration is necessary.

- **1** Switch to measurement display.
- **2** Lead the sniffer tip into the calibration opening on the front of the basic unit without pressing the button on the sniffer probe.
- *3* Hold the sniffer line still and straight as long as the device is checking the calibration.
  - A message appears stating whether the calibration is OK or whether the device requires recalibration.
  - ⇒ When the corresponding message appears on the measurement screen then press the button on the sniffer probe to calibrate.

# 6.4 Measuring

## 

#### Risk of electric shock from live parts

Electrical voltages can be transmitted via the sniffer probe and cause damage to property or personal injury.

- Do not touch live parts with the sniffer probe.
- Disconnect electrically operated test objects from the mains before starting the leak test and secure them against being restarted without authorization.

## 

#### Risk of eye damage

LEDs generate a bundled light that can damage your eyes.

► Do not look into the LEDs from a short distance or for longer periods of time.

## 

#### Risk of electric shock from sucked liquids

Sucked up liquids can trigger short circuits and cause property damage or personal injury.

- Do not suck up liquids into the device.
- ► Use the water conservation tip in humid environments.
- ✓ A sniffer line is connected to the basic unit.
- ✓ The device has started up and is warmed up, see "Switch ON [▶ 34]". An HLD6000 to which a PLUS sniffer line is connected must typically operate for at least 30 minutes to ensure full sensitivity.
- ✓ The device is calibrated, see "Time and type of calibration [▶ 48]".
- ✓ You have configured the measurement settings required for your measurement, see "Settings for the measurements [▶ 45]".
- ✓ For difficult to reach places, you have used an extended and optionally flexible sniffer tip, see "Using flexible sniffer tip [▶ 30]".
- ✓ Alternatively, you have an extension hose mounted on the front of your sniffer tip, see "Using an extension hose for a sniffer tip [▶ 31]".
  - 1 Hold the sniffer tip close to the potential leak.
    - $\Rightarrow$  The tip must touch the test object.

- *2* If you want to test a weld seam or similar, you must guide the tip along the path at a speed of less than 2.5 cm/s.
- 3 When you check a spot, hold the sniffer line to it for least 1 second.
- 4 If you have activated the button function on the sniffer probe, see "Setting up the sniffer probe [▶ 46]", then you have the following options:
  - ⇒ If the button is not pressed on the sniffer probe: Measurement takes setpoint 1 into consideration,
  - ⇒ If the button is pressed on the sniffer probe: Measurement takes setpoint 2 into consideration.

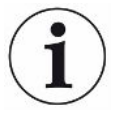

If you have activated the "Screenshot" function, see "Switching the "Screenshot" function on or off [▶ 43]", save a screenshot by pressing the button on the sniffer probe.

If the button function is enabled on the sniffer probe at this time, the screenshot is also saved when switching to setpoint 2.

If there is a leak, it will be reported in the displays with LEDs in the handle and depending on your settings - also accompanied by an acoustic signal.

# 6.5 Measurement data

## 6.5.1 Measurement data recording

You can save measurement data as files in TXT format. The device creates a new TXT file every hour.

There is approx. 16 MB of free internal memory available. This is sufficient when setting up a 500 ms recording interval for approx. 24 hours.

Alternatively, measured data can be saved on a USB stick up to 32 GB (formatted in the FAT file system).

## Starting recording

- 1 <sup>O</sup> > Recorder > Recorder settings
  - $\Rightarrow$  Alternatively, when on the touchscreen select the button O.
- Select from the following settings:
   "Memory location": "USB" or "internal"
   "Record interval": "100 ms", "200 ms", "500 ms", "1 s", "2 s" or "5s"
- *3* If "USB" is selected as the memory location then connect a USB stick with the USB port on the device.
- 4 Select the "On" button under "Data Record".
- 5 Start data recording by selecting the button  $\checkmark$ .

⇒ If the device is switched off or the USB stick is removed from the USB memory location without finishing the data record then the data for the current hour being recorded is lost.

#### Stopping recording

- 1 <sup>O</sup> > Recorder > Recorder settings
  - $\Rightarrow$  Alternatively, when on the touchscreen select the button O.
- 2 Press the "Off" button under "Data Record".
- 3 Stop data recording by selecting the button  $\checkmark$ .

## 6.5.2 Evaluating measured data

A file with measurement data is structured as follows:

#### For example

| Record fil  | Le: \L0000001.txt                                                                                                    |
|-------------|----------------------------------------------------------------------------------------------------|
| UIDEOOOCU   | $S_{\rm OR} = N_{\rm O}$ · 000000000                                                                                                    |
| HID6000 CC  | SetNo 00000000000000000000000000000000000                                                                                                    |
| ILDCOOMD    | X0 22 06(1 04 00)                                                                                                    |
| HLDOUUUMB   | VU.22.00(1.04.00)                                                                                                    |
| Probe VI.C  |                                                                                                    |
| Probe Ser.  | -NO.: HLDSUUU probe                                                                                                    |
| Probe Type  | $\begin{array}{c} \text{SMART} (\text{RI34A}) \\ \text{OF}  \text{OO} (0, 0, 0, 0, 0, 0, 0) \\ \end{array}$                                                                                                    |
| IOIUUU VU.  |                                                                                                    |
| IUIUUU Ser  | No.: 0000000000                                                                                                    |
| BMIUUU not  | connected                                                                                                    |
| Start time  | 23.06.2014 08:58:25                                                                                                    |
| le Leakrate | e[g/a] Status                                                                                                    |
| 1.82E-02    | MEASURE                                                                                                    |
| 1.82E-02    | MEASURE                                                                                                    |
| 4.16E-03    | MEASURE                                                                                                    |
| 5 1.29E-02  | MEASURE                                                                                                    |
| 0.00E+00    | MEASURE                                                                                                    |
| 1.02E-02    | MEASURE                                                                                                    |
| 1.75E-03    | MEASURE                                                                                                    |
| 3.43E-03    | MEASURE                                                                                                    |
| 3.43E-03    | MEASURE                                                                                                    |
| 0.00E+00    | MEASURE                                                                                                    |
| 8.20E-03    | MEASURE                                                                                                    |
| 01.71E-02   | MEASURE                                                                                                    |
| 1.52E-02    | MEASURE                                                                                                    |
|             | Record fil<br>Created by<br>HLD6000CU<br>HLD6000MB<br>Probe V1.0<br>Probe Ser.<br>Drobe Ser.<br>D1000 V0.<br>I01000 Ser<br>BM1000 not<br>Start time<br>Leakrate<br>1.82E-02<br>4.16E-03<br>1.29E-02<br>0.00E+00<br>1.02E-02<br>1.75E-03<br>3.43E-03<br>0.00E+00<br>8.20E-03<br>1.71E-02<br>1.52E-02 |

In the example shown the data record started on 06/23/2014 at 8:58:25. From this start time onwards a measurement result was recorded every 500 milliseconds.

1.82E-02 means  $1.82 \times 10^{-2}$  as the leakage rate per year.

The following status entries are possible:

| Status entry | Meaning                        |
|--------------|--------------------------------|
| UNKNOWN      | Unknown, as, e.g., there is no |
|              | communication                  |
| RUNUP        | Run up                         |

| Status entry  | Meaning                  |
|---------------|--------------------------|
| STANDBY       | Standby                  |
| MEASURE       | Measuring                |
| ERROR (xxx)   | Error (error number)     |
| WARNING (xxx) | Warning (warning number) |
| CAL           | Calibration              |

# 6.5.3 Transferring measured data from the internal memory to a USB stick

You can transfer measured data from the internal memory to a connected USB stick.

- 1 Connect a USB stick with the USB port on the device.
- 2 <sup>C</sup> > Recorder > Copy
- 3 Select the files you wish to copy.
- 4 Confirm your selection with  $\Theta$ .

## 6.5.4 Deleting measurement data

If the internal memory has no more available space for the data record then measured data can be deleted.

- 1 <sup>O</sup> > Recorder > Delete
- 2 Select the files you wish to delete.
- **3** Confirm your selection with  $\Theta$ .

# 6.6 Standby

The device switches to idle mode when you select the Obutton in the measurement display of the device.

Either pressing the O button or pressing the button on the sniffer probe will reactivate the device.

If the device was in standby mode for more than 25 seconds, you can activate the device by moving the sniffer line.

## 6.7 Diagnosis

#### To the list of active warnings

Active Warnings

## Service

The service menu is password-protected. You can configure settings in the Service menu only after completing a special training course from the INFICON service department.

#### **Histories**

- 1 S > Histories > Error And Warning History
- 2 Nistories > Calibration History

### Update

► 🕄 > Update

For further information on how to proceed with an update, see "Updating the software [▶ 59]".

# 6.8 Retrieve information about the device

It is possible to call up information regarding the parameters set and the operation modes of the device.

- 1 Select the navigation button  $\mathbb{1}$ .
- *2* Make a selection by pressing one of the following buttons:
  - Basic unit
  - COOL-Check
  - I/O module
  - Parameter list
  - Sniffer line
  - Operating unit
  - Bus module
  - ⇒ The stored device-specific information is displayed.
- 3 View the desired information. These include, for example
  - ⇒ under "Basic Unit" there is information regarding the software version, the serial number of the device, the operating hours and the interior housing temperature,
  - ⇒ under "COOL-Check" there is information regarding the leakage rate depending on temperature and on the remaining time of use available,
  - ⇒ under "Sniffer Line" there is information regarding the software version, the serial number and the gas used,
  - ⇒ under "Operating Unit" there is information regarding the operating system and the software version.
- **4** To view all information, press on the page numbers displayed below.

# 6.9 Parameter list

It is possible to display all settings for the device. For changes the necessary permissions are required, see "Access to the settings [▶ 41]".

With the aid of the parameter list several changes can be carried out in one area without navigating through various menu trees, see "Menu path [▶ 82]".

- 1 ii > Parameter List
  - ⇒ Alternatively, select "<sup>©</sup> > Parameters > Parameter List".
- 2 To change individual parameters, press on an entry on the touchscreen.
- *3* Either confirm changes with  $rightarrow or reject them with the <math>\otimes$  button.

The following parameters are displayed:

- Analog output upper limit, see "Setting the upper scale value for 10 V of the analog output [> 39]"
- Display off after, see "Setting the display [▶ 36]"
- Display brightness, see "Setting the display [▶ 36]"
- Diagram maximum value (log.), see "Setting the display [▶ 36]"
- Diagram maximum value (lin.), see "Setting the display [▶ 36]"
- Display upper limit (lin.), see "Setting the display [▶ 36]"
- Display upper limit (log.), see "Setting the display [▶ 36]"
- Display unit leakage rate, see "Setting the display [▶ 36]"
- Auto scale, see "Setting the display [▶ 36]"
- Bus module address, see "Setting a bus module address [▶ 41]"
- Data record, see "Measurement data recording [▶ 53]"
- Date, see "Setting date and time [▶ 35]"
- Diagram of the leakage rate, see "Setting the display [▶ 36]"
- Factor user gas 1, see "Setting up the gas for the SMART sniffer line [▶ 46]"
- Factor user gas 2, see "Setting up the gas for the SMART sniffer line [▶ 46]"
- Factor user gas 3, see "Setting up the gas for the SMART sniffer line [▶ 46]"
- Error information operator, see "Setup scope of error messages [> 41]"
- Error information supervisor, see "Setup scope of error messages [▶ 41]"
- Filter change request, see "Setting the filter change request [▶ 38]"
- Filter change interval, see "Setting the filter change request [> 38]"
- Gas of R600a sniffer line, see "Verifying R290 with the sniffer line for R600a/R290
   [▶ 48]"

- Gas of SMART sniffer line, see "Setting up the gas for the SMART sniffer line [> 46]"
- I/O module protocol, see "I/O module [▶ 38]"
- Auto standby interval, see "Setting auto standby [> 36]"
- Calibration request interval, see "Set time interval for calibration request [▶ 37]"
- Calibration factor, see "Calibrating [▶ 48]" (can only be changed by Service)
- Config. Analog output 1 2, see "Configuring analog outputs [▶ 38]"
- Configuration PLC Outputs 1 8, see "Configuring digital outputs [▶ 39]"
- Configuration PLC Inputs 1 10, see "Configure digital inputs [▶ 40]"
- Volume, see "Adjust volume [▶ 36]"
- Leakage rate setpoint 1, see "Setting setpoints [▶ 45]"
- Leakage rate setpoint 2, see "Setting setpoints [> 45]"
- Show measured value, see "Setting the display [▶ 36]"
- Module at M12 connector, see "I/O module [▶ 38]"
- Name user gas 1, see "Setting up the gas for the SMART sniffer line [▶ 46]"
- Name user gas 2, see "Setting up the gas for the SMART sniffer line [▶ 46]"
- Name user gas 3, see "Setting up the gas for the SMART sniffer line [▶ 46]"
- Phase, see "Calibrating [ 48]" (changeable by service)
- Calibration leak external, see "Calibrate with external calibration leak [▶ 50]"
- Interface unit leakage rate, see "Setting the interface unit [▶ 40]"
- Sniffer light alarm configuration, see "Setting up the sniffer probe [▶ 46]"
- Sniffer light brightness, see "Setting up the sniffer probe [> 46]"
- Probe key configuration, see "Setting up the sniffer probe [▶ 46]"
- Setpoint audio alarm, see "Setting up an alarm profile for setpoints [▶ 46]"
- Screenshot with probe key, see "Switching the "Screenshot" function on or off
   [> 43]"
- Record interval, see "Measurement data [▶ 53]"
- Memory location, see "Measurement data [▶ 53]"
- Language, see "Setting the language [▶ 35]"
- Time, see "Setting date and time [▶ 35]"
- Show warnings, see " Warning and error messages [▶ 63]" (can only be changed by Service)
- Value axis decades, see "Setting the display [▶ 36]"
- Value axis grid, see "Setting the display [▶ 36]"
- Time axis scale, see "Setting the display [▶ 36]"

# 6.10 Resetting to factory settings

You can reset the device to the factory settings, separately for the settings of the operating unit, the basic unit or the parameter access level.

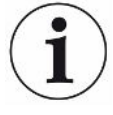

#### Loss of settings and access rights

After resetting to factory settings only the manufacturer factory settings are in the memory of the device. The software of the device is not reset when restoring the factory settings.

- 1 <sup>O</sup> > Parameter > Reset
- 2 Make your choice:
  - ⇒ If you want to reset operating unit settings such as display settings, press the "Reset" button next to the "Operating unit settings". See also "Factory settings [▶ 23]".
  - ⇒ For example, if you want to reset measurement settings such as setpoints, press the "Reset" button next to the "Basic unit settings". See also "Factory settings [▶ 23]".
  - ⇒ If you want to restore the factory settings for access, press the "Reset" button next to "Parameter access level". See also "Factory settings [▶ 23]", Table 2.
  - ⇒ To reset the device to the factory settings, press all "Reset" buttons one after the other.

#### See also

Save parameters [> 43]

# 6.11 Updating the software

Software updates from INFICON are installed with the aid of a USB stick. To the update function of the device:

► 🕄 > Update

An update is possible,

- if one or several updates are available on the USB stick, but only one update per type at most (basic unit, operating unit, sniffer line, I/O module),
- if in the case of the "sniffer line" or the "I/O module" these parts are also connected free of disturbances and have an update function.

The corresponding buttons in the update menu such as "Basic Unit", "Operating Unit", "Sniffer Line" and "I/O Module" are active and can be activated individually.

Inactive buttons can be recognized as they are in gray.

## NOTICE

Data loss due to an aborted connection

- Do not switch off the device and do not remove the USB flash drive while the software is being updated!
- Switch the device off and back on after a software update has taken place.

## 6.11.1 Updating the software of the basic unit

The software is included in the file named "Flash\_HLD6000\_Main\_Vxx.xx.bin".

- **1** Copy the file into the main directory of a USB flash drive.
- *2* Connect the USB flash drive to the USB port on the device.
- 3 🍣 > Update > Basic Unit
  - ⇒ The display shows information on the current and the new software as well as on the current boot loader.
- 4 Check the version information.
- 5 Select the "Start" button to start the update.
- *6* Do not switch off the device and do not remove the USB flash drive while the software is being updated!
- 7 Follow the instructions on the touchscreen and wait until the update is complete.
- ${m 8}$  If the system displays warning 104 or 106, close it with igotimes .

## 6.11.2 Updating the software of the operating unit

The software is included in 2 files named HLD6000CU\_IFC\_Vx.xx.xx.exe and HLD6000CU\_IFC\_Vx.xx.xx.button.

- 1 Copy the files into the main directory of a USB stick.
- 2 Connect the USB flash drive to the USB port on the device.
- 3 Not State > Operating Unit
  - $\Rightarrow$  The display shows information on the current and the new software version.
- 4 Check the version information.
- **5** Select the "Start" button to start the update.
  - ⇒ Do not switch off the device and do not remove the USB flash drive while the software is being updated!
- 6 Follow the instructions on the touchscreen and wait until the update is complete.

## 6.11.3 Updating the software of the sniffer line

The software on the HLD6000 sniffer line can be updated from the basic unit provided that the sniffer line is connected and works perfectly.

The software is included in the file named "Flash\_HLD6000\_Probe\_Vxx.xx.xxx.bin".

- *1* Copy the file into the main directory of a USB flash drive.
- 2 Connect the USB flash drive to the USB port on the device.
- 3 <sup>3</sup> > Update > Sniffer Line
  - ⇒ The display shows information on the current and the new software as well as on the current boot loader.
- *4* Check the version information.
- 5 Select the "Start" button to start the update.
  - ⇒ Do not switch off the device and do not remove the USB flash drive while the software is being updated!

## 6.11.4 Updating the software of the I/O module

The software on the I/O module can be updated from the HLD6000 provided that the I / O - module is connected and works perfectly.

The software is included in the file named "Flash\_IO1000\_Vxx.xx.bin".

- 1 Copy the file into the main directory of a USB flash drive.
- 2 Connect the USB flash drive to the USB port on the device.
- 3 🔧 > Update > I/O Module
  - ⇒ The display shows information on the current and the new software as well as on the current boot loader.
- 4 Check the version information.
- **5** Select the "Start" button to start the update.
  - ⇒ Do not switch off the device and do not remove the USB flash drive while the software is being updated!
- Follow the instructions on the touchscreen and wait until the update is complete.
   The following tips are shown after selecting the "Start" button on the touchscreen:
  - $\Rightarrow$  Connect and switch on the IO1000.
  - $\Rightarrow$  Activate boot mode (switch DIP S2.3 on and off once).
  - ⇒ When the STATUS LED flashes green, press OK.

# 6.12 Switch OFF

You can switch off the device at the mains switch at any time. The parameters set in the device remain saved.

# 7 Warning and error messages

During operation, the display shows information that helps you operate the device. Measurement values are displayed along with current device modes, operating instructions as well as warnings and error messages. The device is equipped with extensive self-diagnostic functions. If the electronics detect a faulty state, the device will show this as far as possible on the display and will

WarningsWarnings warn of device states that can impair the accuracy of measurements.Operation of the instrument is not interrupted.

Pressing the "X" button acknowledges the warning.

interrupt operation when necessary.

Error messagesErrors are events that the device cannot correct itself and that force interruption of its<br/>operation. The error message consists of a number and a descriptive text.

If you have eliminated the cause of the error, then start operation again by pressing the button  $\bigotimes$ .

The following table displays all the warnings and error messages. It states possible causes for the malfunction and instructions on troubleshooting.

| No.        | Message                             | Possible error sources                                                                                                    | Troubleshooting                                                                                                    |
|------------|-------------------------------------|----------------------------------------------------------------------------------------------------|----------------------------------------------------------------------------------------------------|
| 1xx syster | n error                             |                                                                                                    |                                                                                                    |
| W102       | Timeout of EEPROM basic unit        | Basic unit EEPROM defective.                                                                                                    | Contact INFICON customer service.                                                                                                    |
| W104       | An EEPROM parameter is initializing | <ul> <li>A new parameter was<br/>introduced by a software<br/>update.</li> <li>If the message occurs<br/>constantly during running up,<br/>the EEPROM on the basic unit<br/>is defective.</li> </ul>                                | <ul> <li>Confirm the warning.</li> <li>Check whether the factory<br/>settings correspond with the new<br/>parameter of your application.</li> <li>Contact INFICON customer<br/>service.</li> </ul> |
| W106       | EEPROM parameter<br>initializing    | <ul> <li>A software update introduced<br/>new parameters.</li> <li>The motherboard was<br/>replaced.</li> <li>If the message occurs<br/>constantly during running up,<br/>the EEPROM on the basic unit<br/>is defective.</li> </ul> | <ul> <li>Confirm the warning.</li> <li>Check whether the settings<br/>correspond with your application.</li> <li>Please contact INFICON<br/>customer service</li> </ul>                            |
| E107       | Internal IIC communication error    | Internal defect                                                                                                    | Please contact INFICON customer service                                                                                                    |

| No.  | Message                                                        | Possible error sources                                                                                                    | Troubleshooting                                                                                                    |
|------|----------------------------------------------------------------|----------------------------------------------------------------------------------------------------|----------------------------------------------------------------------------------------------------|
| W110 | Clock not set                                                  | Clock jumper not set, battery empty or clock defective.                                                                                                    | Contact INFICON customer service.                                                                                                    |
| W111 | Many EEPROM write<br>cycles within the last 6<br>minutes       | <ul> <li>Within the last 6 minutes too<br/>many write commands were<br/>sent to the device from an<br/>external controller</li> <li>Too many settings were<br/>changed within the last 6<br/>minutes</li> </ul> | <ul> <li>Check the programming of your external control</li> <li>Change settings only if necessary</li> </ul>                                                                                                    |
| W122 | No response from bus module                                    | Connection to BUS module interrupted                                                                                                    | Check the connection to the BUS module.                                                                                                    |
| W125 | I/O module no longer connected                                 | Connection to I/O module was interrupted.                                                                                                    | Check the connection to the I/O module.                                                                                                    |
| W126 | Protocol not supported<br>by I/O module software               | The I/O module software does not support the selected HLD5000 protocol.                                                                                                    | Make a software update of the I/O module to a newer version.                                                                                                    |
| W127 | Wrong bootloader<br>version                                    | The boot loader software is not compatible with the application.                                                                                                    | Contact INFICON customer service.                                                                                                    |
| E130 | Sniffer line not<br>connected                                  | The sniffer line cannot be addressed by the basic unit.                                                                                                    | <ul> <li>Check the connection of the sniffer line with the basic unit (disconnect and reconnect; if possible try a different sniffer line).</li> <li>If the problem persists, contact</li> </ul>                                                                                                    |
|      |                                                                |                                                                                                    | the INFICON customer service.                                                                                                    |
| E131 | Wrong parameter in the sniffer line                            | The parameters stored in the sniffer line are wrong.                                                                                                    | Contact INFICON customer service.                                                                                                    |
| E132 | Unsupported old sniffer line                                   | An old sniffer line is connected which is not supported.                                                                                                    | Use a current sniffer line.                                                                                                    |
| E133 | EEPROM error in sniffer line                                   | The EEPROM of the sniffer line is defective                                                                                                    | Contact INFICON customer service.                                                                                                    |
| E134 | Protocol error while<br>communicating with the<br>sniffer line | The interface to the sniffer line is not working correctly.                                                                                                    | <ul> <li>Check the connection of the sniffer line with the basic unit (disconnect and reconnect; if possible try a different sniffer line).</li> <li>If the problem persists, contact the INFLOON systems of the INFLOON systems of t</li></ul> |

| No.  | Message                                                                               | Possible error sources                                                                                                    | Troubleshooting                                                                                                    |
|------|---------------------------------------------------------------------------------------|----------------------------------------------------------------------------------------------------|----------------------------------------------------------------------------------------------------|
| E135 | Check sum error while<br>communicating with<br>sniffer line                           | <ul> <li>The interface to the sniffer line<br/>does not function reliably.</li> <li>Possible electrical sources of<br/>disturbance close by.</li> </ul>                    | <ul> <li>Check the connection of the sniffer line with the basic unit (disconnect and reconnect; if possible try a different sniffer line).</li> <li>Eliminate sources of disturbance</li> <li>If the problem persists, contact the INFICON customer service.</li> </ul> |
| E136 | No answer from sniffer<br>line                                                        | The interface to the sniffer line is not working correctly.                                                                                                    | <ul> <li>Check the connection of the sniffer line with the basic unit (disconnect and reconnect; if possible try a different sniffer line).</li> <li>If the problem persists, contact the INFICON customer service.</li> </ul>                                           |
| E137 | Sniffer line reset                                                                    | <ul> <li>The sniffer line has reset itself.</li> <li>Possible electrical sources of disturbance close by.</li> <li>The sniffer line is not connected correctly.</li> </ul> | <ul> <li>Eliminate sources of disturbance</li> <li>Check the connection of the sniffer line with the basic unit (disconnect and reconnect; if possible try a different sniffer line).</li> <li>If the problem persists, contact the INFICON customer service.</li> </ul> |
| E138 | Check sum error in sniffer line EEPROM                                                | The EEPROM of the sniffer line has incorrect data or is defective.                                                                                                    | Contact INFICON customer service.                                                                                                    |
| E139 | Empty EEPROM in the sniffer line                                                      | The EEPROM of the sniffer line has no data or is defective.                                                                                                    | Contact INFICON customer service.                                                                                                    |
| W140 | Acceleration of the probe<br>was permanently too<br>high within the last 5<br>minutes | <ul><li>The sniffer line is not lying still.</li><li>Sniffer line defective.</li></ul>                                                                                     | <ul> <li>Place the sniffer line on a steadier surface.</li> <li>Contact INFICON customer service.</li> </ul>                                                                                                    |
| E141 | Probe / sensor mismatch                                                               | The EEPROM of the sniffer line has incorrect data or is defective.                                                                                                    | Contact INFICON customer service.                                                                                                    |
| W151 | No communication with operating unit                                                  | Internal connection problems<br>between the basic unit and the<br>operating unit.                                                                                          | Contact INFICON customer service.                                                                                                    |
| W153 | Software of the operating unit is outdated                                            | Software of the operating unit is outdated                                                                                                    | Install the latest operating unit software                                                                                                    |

| No.        | Message                         | Possible error sources                                                 | Troubleshooting                                                                                                    |
|------------|---------------------------------|------------------------------------------------------------------------|----------------------------------------------------------------------------------------------------|
| W163       | COOL-Check is not connected     | COOL-Check not connected or not properly connected.                    | • Connect a COOL-Check,<br>otherwise confirm the warning<br>and calibrate externally.                                                                                                    |
|            |                                 |                                                                        | Check the COOL-Check connection.                                                                                                    |
| W164       | Checksum error in<br>COOL-Check | The COOL-Check is not<br>connected correctly.                          | Check the COOL-Check connection.                                                                                                    |
|            |                                 | The COOL-Check or the basic<br>unit is defective.                      | <ul> <li>Check the connection of the<br/>COOL-Check to basic unit<br/>(separate and reconnect; try<br/>another COOL-Check, if<br/>possible).</li> </ul>                                                                       |
|            |                                 |                                                                        | <ul> <li>If the problem persists, contact<br/>the INFICON customer service.</li> </ul>                                                                                                    |
| E165       | Timeout of EEPROM<br>COOL-Check | The COOL-Check is not<br>connected correctly.                          | Check the COOL-Check     connection                                                                                                    |
|            |                                 | The COOL-Check or the basic<br>unit is defective.                      | <ul> <li>Check the connection of the<br/>COOL-Check to basic unit<br/>(separate and reconnect; try<br/>another COOL-Check, if<br/>possible).</li> </ul>                                                                       |
|            |                                 |                                                                        | If the problem persists, contact the INFICON customer service.                                                                                                    |
| W166       | Audio amplifier is faulty       | Error in the internal audio amplifier                                  | Contact INFICON customer service.                                                                                                    |
| 2xx voltag | e error                         |                                                                        |                                                                                                    |
| W220       | Voltage +24V out of             | • Line error on the M12 socket or                                      | Check the connections.                                                                                                    |
|            | range                           | <ul><li>the module connected there.</li><li>Internal defect.</li></ul> | <ul> <li>Contact INFICON customer<br/>service.</li> </ul>                                                                                                    |
| W230       | Voltage +3.3V out of range      | Internal defect.                                                       | Contact INFICON customer service.                                                                                                    |
| W240       | Voltage +12V out of range       | <ul><li>Sniffer line defective.</li><li>Internal defect.</li></ul>     | <ul> <li>Check the connection of the sniffer line with the basic unit (disconnect and reconnect; if possible try a different sniffer line).</li> <li>If the problem persists, contact the INELCON sustamer convice</li> </ul> |

| No.          | Message                       | Possible error sources                                                                                                    | Troubleshooting                                                                                                    |
|--------------|-------------------------------|----------------------------------------------------------------------------------------------------|----------------------------------------------------------------------------------------------------|
| W241         | Voltage -12V out of range     | <ul><li>Sniffer line defective.</li><li>Internal defect.</li></ul>                                                                                                  | <ul> <li>Check the connection of the sniffer line with the basic unit (disconnect and reconnect; if possible try a different sniffer line).</li> <li>If the problem persists, contact the INFICON customer service.</li> </ul>          |
| W250         | Voltage +5V out of range      | Internal defect                                                                                                    | Contact INFICON customer service.                                                                                                    |
| W253         | Wrong sniffer line<br>voltage | Sniffer line defective.                                                                                                    | <ul> <li>Check the connection of the sniffer line with the basic unit (disconnect and reconnect; if possible try a different sniffer line).</li> <li>If the problem persists, contact the INFICON customer service.</li> </ul>          |
| 3xx Measure  | ment system error             |                                                                                                    |                                                                                                    |
| W322         | Lamp voltage out of range     | <ul> <li>Sniffer line connection or sniffer<br/>line is defective.</li> <li>Internal defect in the basic unit.</li> </ul>                                           | <ul> <li>Check the connection of the sniffer line with the basic unit (disconnect and reconnect; if possible try a different sniffer line).</li> <li>If the problem persists, contact the INELCON customer service</li> </ul>           |
| W324         | Lamp current out of range     | <ul> <li>Sniffer line connection or infrared source in the sniffer line is defective.</li> <li>Internal defect in the basic unit.</li> </ul>                        | <ul> <li>Check the connection of the sniffer line with the basic unit (disconnect and reconnect; if possible try a different sniffer line).</li> <li>If the problem persists, contact the INFICON customer service.</li> </ul>          |
| W363         | Sensitivity too low           | <ul> <li>Optical cell is contaminated<br/>with water vapor.</li> <li>The optical cell is dirty</li> <li>The sensor in the sniffer line is<br/>defective.</li> </ul> | <ul> <li>Depending on the quantity of water inside the optical cell, let the HLD6000 run between one minute and two hours to clean the optical cell.</li> <li>If the problem persists, contact the INFICON customer service.</li> </ul> |
| W364         | Sensitivity too high          | Sniffer line defective.                                                                                                    | Contact INFICON customer service.                                                                                                    |
| 5xx Flow and | pressure errors               |                                                                                                    |                                                                                                    |

| No.  | Message                             | Possible error sources                                                                                                    | Troubleshooting                                                                                                    |
|------|-------------------------------------|----------------------------------------------------------------------------------------------------|----------------------------------------------------------------------------------------------------|
| W543 | Flow in the sniffer line is too low | <ul> <li>Filter in the sniffer tip is clogged</li> <li>Sniffer tip is clogged or<br/>defective</li> <li>Internal filter of sniffer line<br/>blocked (only PLUS sniffer line)</li> </ul> | <ul> <li>Change the filters, see also<br/>"Replacing the filter plates<br/>[▶ 71]" and "Cleaning the<br/>calibration opening [▶ 72]".</li> <li>Check the connection of the<br/>sniffer line with the basic unit<br/>(disconnect and reconnect; if<br/>possible try a different sniffer<br/>line).</li> <li>If the problem persists, contact<br/>the INEICON customer service</li> </ul> |
| W544 | Valve does not toggle               | Internal defect of the sniffer line.                                                                                                    | <ul> <li>Check the connection of the sniffer line with the basic unit (disconnect and reconnect; if possible try a different sniffer line).</li> <li>If the problem persists, contact the INFICON customer service.</li> </ul>                                                                                                    |
| W545 | Flow at measuring<br>line too low   | <ul> <li>The filter in the sniffer tip is clogged.</li> <li>Sniffer tip is clogged or defective.</li> <li>Internal filter of sniffer line blocked (only PLUS sniffer line)</li> </ul>   | <ul> <li>Replace the filters</li> <li>Check the connection of the sniffer line with the basic unit (disconnect and reconnect; if possible try a different sniffer line).</li> <li>If the problem persists, contact the INFICON customer service.</li> </ul>                                                                                                    |
| W546 | Leak at measuring<br>line           | <ul> <li>The filter in the sniffer tip is clogged.</li> <li>Leak or defect in the sniffer tip or the sniffer line.</li> </ul>                                                           | <ul> <li>Replace the filters.</li> <li>Check the plug and screw connections.</li> <li>Check the connection of the sniffer line with the basic unit (disconnect and reconnect; if possible try a different sniffer line).</li> <li>If the problem persists, contact the INEICON customer service</li> </ul>                                                                              |

| No.                    | Message                                        | Possible error sources                                                                                                    | Troubleshooting                                                                                                    |  |
|------------------------|------------------------------------------------|----------------------------------------------------------------------------------------------------|----------------------------------------------------------------------------------------------------|--|
| W547                   | Flow at reference line too low                 | <ul><li>Filter in the sniffer tip is clogged.</li><li>The sniffer tip is clogged or defective.</li></ul>                      | <ul> <li>Replace the filters.</li> <li>Check the connection of the sniffer line with the basic unit (disconnect and reconnect; if possible try a different sniffer line).</li> <li>If the problem persists, contact the INFICON customer service.</li> </ul>                                               |  |
| W548                   | Leak at reference line                         | <ul> <li>The filter in the sniffer tip is clogged.</li> <li>Leak or defect in the sniffer tip or the sniffer line.</li> </ul> | <ul> <li>Replace the filters</li> <li>Check the plug and screw connections.</li> <li>Check the connection of the sniffer line with the basic unit (disconnect and reconnect; if possible try a different sniffer line).</li> <li>If the problem persists, contact the INFICON customer service.</li> </ul> |  |
| W549                   | Measuring and<br>reference line are<br>swapped | <ul><li> Poor calibration.</li><li> Internal defect on the sniffer line.</li></ul>                                            | <ul><li>Recalibrate the device.</li><li>Contact INFICON customer service.</li></ul>                                                                                                    |  |
| 6xx Calibratio         | on errors                                      |                                                                                                    |                                                                                                    |  |
| W630                   | Calibration request                            | Calibration out of date or no longer applicable.                                                                              | <ul><li>Recalibrate the device.</li><li>Select a suitable interval in the menu for the calibration request.</li></ul>                                                                                                    |  |
| W631                   | Light barrier<br>overdriven                    | The light barrier in the calibration opening gets too much light.                                                             | Avoid direct light and sunlight to the calibration opening.                                                                                                    |  |
| W632                   | Light barrier blocked<br>during run-up         | Dust has accumulated in the calibration opening and is interrupting the light barrier.                                        | <ul> <li>Switch the instrument off.</li> <li>Blow out the calibration opening with clean compressed air.</li> <li>Restart the device.</li> <li>If this does not work, then calibrate externally with the COOL-Check or an external calibration leak.</li> </ul>                                            |  |
| 7xx Temperature errors |                                                |                                                                                                    |                                                                                                    |  |
| E709                   | Mainboard<br>temperature too low               | The temperature sensor is defective                                                                                           | Please contact INFICON customer service                                                                                                    |  |

| No.                         | Message                                  | Possible error sources                                         | Troubleshooting                                                                         |
|-----------------------------|------------------------------------------|----------------------------------------------------------------|-----------------------------------------------------------------------------------------|
| W710                        | Temperature main<br>board too high       | The ambient temperature is too<br>high.                        | • Decrease the temperature around the device.                                           |
|                             |                                          | • The fan is defective or blocked.                             | • Clean the ventilation openings or replace the filter plates.                          |
|                             |                                          |                                                                | Contact INFICON customer<br>service.                                                    |
| E711                        | Temperature main<br>board far too high   | The ambient temperature is too<br>high.                        | • Switch off the device and allow it to cool down.                                      |
|                             |                                          | • The fan is defective or blocked.                             | Decrease the temperature     around the device.                                         |
|                             |                                          |                                                                | • Clean the ventilation openings or replace the filter plates.                          |
|                             |                                          |                                                                | <ul> <li>Contact INFICON customer<br/>service.</li> </ul>                               |
| W730                        | Temperature COOL-<br>Check out of range  | • The basic unit is standing on a hot surface.                 | Remove the device from the hot surface.                                                 |
|                             |                                          | • The temperature around the main unit is too high or too low. | Decrease or increase the temperature around the device.                                 |
| 9xx Maintenance information |                                          |                                                                |                                                                                         |
| W902                        | COOL-Check is almost empty               | The COOL-Check is empty.                                       | Change the COOL-Check.                                                                  |
|                             |                                          | • The basic unit is set to a wrong date.                       | • Set the basic unit to the current date.                                               |
| W903                        | COOL-Check is empty                      | • The COOL-Check is empty.                                     | Change the COOL-Check.                                                                  |
|                             |                                          | • The basic unit is set to a wrong date.                       | • Set the basic unit to the current date.                                               |
| W904                        | Replace the filter holder at sniffer tip | The filter of sniffer tip should be changed.                   | Replace the filters.                                                                    |
|                             |                                          |                                                                | <ul> <li>Select a suitable interval in the<br/>"Filter change request" menu.</li> </ul> |

# 8 Maintenance

Carry out maintenance work on the device in accordance with the following description.

## \Lambda DANGER

#### Life threatening hazard from electric shock

High voltages are inside the device. Touching parts where electrical voltage is present can result in death.

- Disconnect the device from the power supply prior to any maintenance work.
- ► Ensure that the electrical supply cannot be switched back on unintentionally.

A Phillips-tip screwdriver is needed for some maintenance work.

# 8.1 Basic unit

## 8.1.1 Replacing the filter plates

| Spare filter plates | Order no. 200 005 506 |
|---------------------|-----------------------|
| Required tools      | Screwdriver           |

Two filter plates on the base of the device filter dust out of the sucked-in air. If the filters are not replaced regularly then they become clogged. Functioning filters are required to cool the device.

For this reason, check the filter plates frequently for dirt.

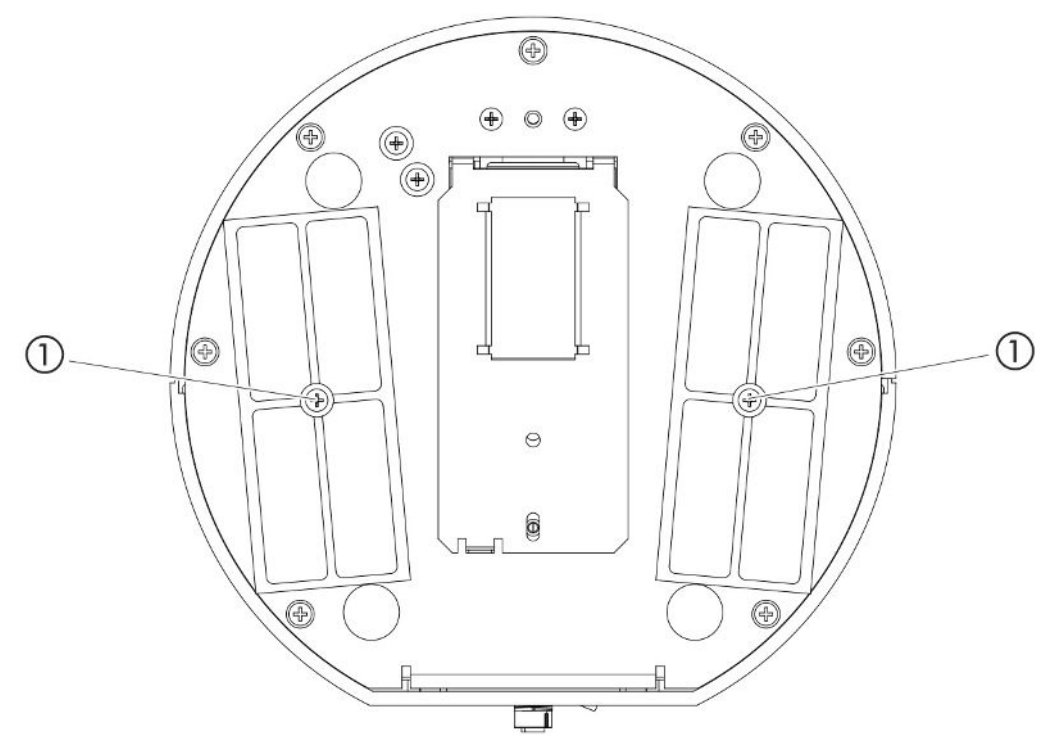

Fig. 14: View from below

1 Screws for holding the cover for the filters

#### 

#### Life threatening hazard from electric shock

- ► Disconnect the device from the power supply prior to any maintenance work.
  - 1 Make sure that the device is disconnected from the power supply.
  - *2* Turn the device carefully to its side.
  - *3* Loosen the two screws in the middle of the filter holder, see figure above (view from below).
  - 4 Remove the filter plates.
  - **5** Clean the filter plates depending on the degree of pollution (e.g. with clean, compressed air or a brush) or replace the filter plates.
  - 6 Reinstall the filter plates.
  - 7 Tighten the screws in the middle of the filter holder.

## 8.1.2 Cleaning the calibration opening

A light barrier can be found in the calibration opening on the front of the basic unit, see "Basic unit [▶ 13]", (front view).
To prevent interruption of the light barrier due to pollution, blow out the calibration frequently with clean, compressed air.

### 8.1.3 Replacing the fuses

The fuse holder of the device can be found beneath a cover alongside the mains plug at the back, .see "Basic unit [> 13]", (rear view).

Replace the fuses as follows:

#### \Lambda DANGER

#### Life threatening hazard from electric shock

- ► Disconnect the device from the power supply prior to any maintenance work.
  - 1 Make sure that the device is disconnected from the power supply.
  - *2* Carefully pull the cover out of the device with the fuses attached beneath until the fuse holder can be tipped over to one side.
  - *3* Remove the fuses and check them for any damage.
  - 4 If necessary, replace the fuses. The two fuses used must be exactly the same, see "Technical specifications [▶ 21]".
  - **5** Press the fuse holder along with the fuses back into the starting position until the cover locks into place.

### 8.1.4 Cleaning the device

The housing of the device is composed of synthetic material.

- 1 Switch off the device and disconnect from the mains.
- *2* When cleaning the housing, use an agent accepted for synthetic surfaces (for example a light household cleaner). Do not use any solvents that attack synthetic materials.

### 8.1.5 Change calibration leak (SMART only)

| COOL-Check     | Order no. 511-010 |
|----------------|-------------------|
| Required tools | None              |

Note on the biennial maintenance cycle: This time of use is reduced after prolonged storage.

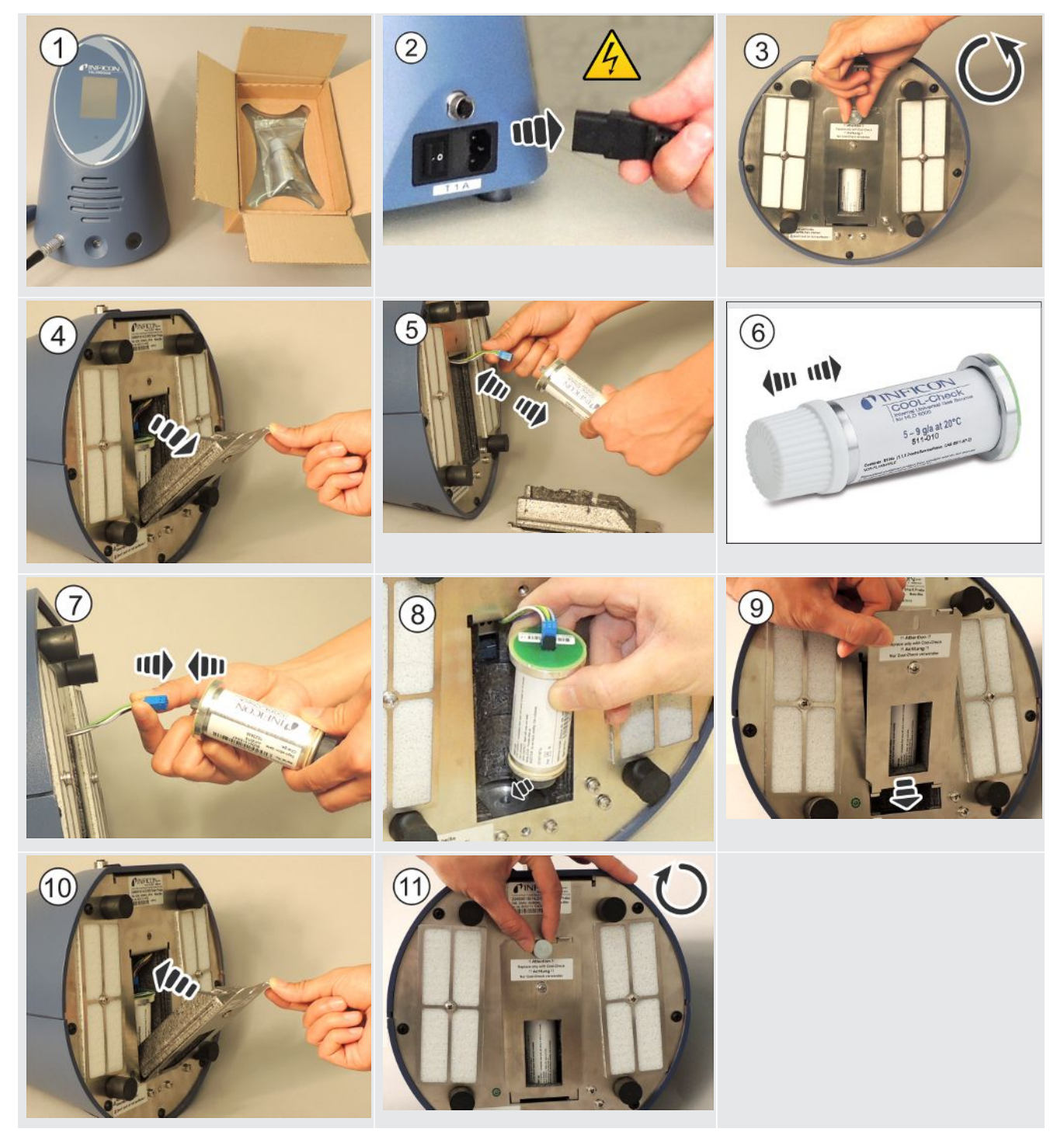

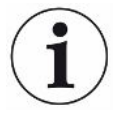

#### Lifetime of COOL-Checks

A COOL-Check has a lifetime of about 2 years. It is announced on the basic unit that the life of the COOL-Check is running short 3 months before this time has elapsed. For this reason never keep a supply of COOL-Checks. Store the COOL-Check in a cool, dry place.

Due to residues of the refrigerant, an old COOL check can still be under high pressure. An expired COOL-Check must therefore be disposed of in compliance with all environmental protection regulations. You can send it to INFICON or to your supplier for disposal.

### 8.2 Sniffer line

#### NOTICE

#### Material damage from compressed air

Compressed air can damage tine inside of the sniffer line.

Never try to clean the probe or the filter holder with compressed air.

The following filters are installed in the sniffer line (Standard and PLUS) of the device:

- · Filter holder with fine filters in the sniffer tip,
- Filter block with fine filters at the base of the sniffer tip.

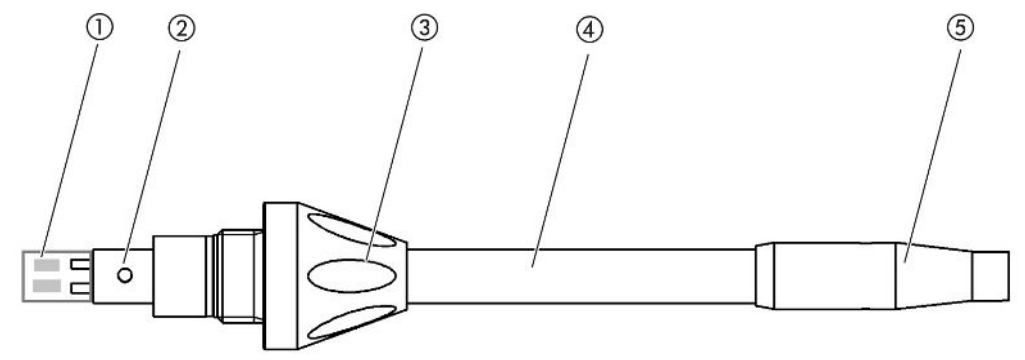

Fig. 15: The filters in the sniffer line

- 1 Filter block
- 2 Guide pin
- 3 Union nut
- 4 Sniffer tip
- 5 Filter holder

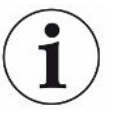

A sniffer line PLUS has another filter built into the handle, which does not need to be renewed by the customer. If you still receive an error message about the PLUS filter, contact customer service.

### 8.2.1 Replacing the filter holder (all sniffer lines)

| Filter holder (20 units) | Order no. 511-027 |
|--------------------------|-------------------|
| Required tools           | None              |

Replace the filter holder regularly after 40 operating hours. The fine filters in the sniffer tip are built into the filter holder, see "Sniffer line [▶ 75]", (The filters in the sniffer line).

- 1 Switch the instrument off.
- *2* Unscrew the filter holder from the sniffer tip.
- 3 Screw a new filter holder into position.

To receive an automatic request to change the filter after 40 operating hours, activate this function in the device settings (see "Setting the filter change request [> 38]". When the filter holder has been changed and the request is confirmed then this function is reset. The request then reappears after 40 hours.

Regardless of the elapsed time, the device issues a warning or error message in case of pollution.

### 8.2.2 Replacing the filter block (all sniffer lines)

| Filter block for the sniffer tip (20 units) | Order no. 511-018 |
|---------------------------------------------|-------------------|
| Required tools                              | None              |

Change the filter block with the integrated fine filters at least 1 x per month.

The filter block can be found at the base of the sniffer tip, see "Sniffer line [▶ 75]", (The filters in the sniffer line).

- 1 Switch the instrument off.
- *2* Loosen the cap nut at the lower end of the sniffer tip and separate the sniffer tip from the probe handle.
- 3 Pull the filter block out of the base of the sniffer tip.
- 4 Insert a new filter block into position.
- *5* Attach the sniffer tip back onto the probe handle and tighten the cap nut at the lower end of the sniffer tip.

### 8.3 Sending for repair or maintenance

You can send in your device to INFICON so it can be maintained or repaired. For further information regarding this topic see "Sending in the device [▶ 78]".

| Maintenance cycle | Personnel           | Additional information |                                                 |  |
|-------------------|---------------------|------------------------|-------------------------------------------------|--|
| Two-yearly        | Operating personnel | 8.1.5                  | Change calibration leak (SMART only)            |  |
| If soiled         | Operating personnel | 8.1.1                  | Replacing the filter plates                     |  |
|                   |                     | 8.2.2                  | Replacing the filter block (all sniffer lines)  |  |
| 40 h              | Operating personnel | 8.2.1                  | Replacing the filter holder (all sniffer lines) |  |

## 8.4 Maintenance table

# 9 Decommissioning

# 9.1 Disposing of the device

The operator can dispose of the device or it can be sent to INFICON.

The device consists of materials that can be recycled. This option should be exercised to prevent waste and also to protect the environment.

During disposal, observe the environmental and safety regulations of your country.

# 9.2 Sending in the device

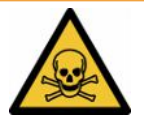

#### 

#### Danger due to harmful substances

Contaminated devices could endanger the health. The contamination declaration serves to protect all persons who come into contact with the device.

- Fill in the declaration of contamination completely.
  - 1 Please do not hesitate to contact the manufacturer and send a completed declaration of contamination before sending anything to us.
    - ⇒ You will then receive a return number.
  - 2 Use the original packaging when returning.
  - *3* Before sending the device, attach a copy of the completed contamination declaration. See below.

### Declaration of Contamination

The service, repair, and/or disposal of vacuum equipment and components will only be carried out if a correctly completed declaration has been submitted. Non-completion will result in delay. This declaration may only be completed (in block letters) and signed by authorized and qualified staff.

|     | Description of<br>Type<br>Article Number                                  | product                                          |                                        | Reason for return                                                                  |                                       |                                                                         |
|-----|---------------------------------------------------------------------------|--------------------------------------------------|----------------------------------------|------------------------------------------------------------------------------------|---------------------------------------|-------------------------------------------------------------------------|
|     | Serial Number                                                             |                                                  |                                        |                                                                                    | F                                     | -                                                                       |
|     |                                                                           |                                                  |                                        |                                                                                    |                                       | <u></u>                                                                 |
|     |                                                                           |                                                  | ß                                      | Operating fluid(s)                                                                 | ised (Must be                         | drained before shipping.)                                               |
|     |                                                                           |                                                  |                                        |                                                                                    |                                       | l <del></del>                                                           |
|     |                                                                           |                                                  | 4                                      | Process related co                                                                 | ntamination                           | of product:                                                             |
|     |                                                                           |                                                  |                                        | toxic                                                                              | no 🛛 1)                               | yes 🗅                                                                   |
|     |                                                                           |                                                  |                                        | caustic                                                                            | no 🛛 1)                               | yes 🗆 🔥                                                                 |
|     |                                                                           |                                                  |                                        | biological hazard                                                                  | no 🗖                                  | yes 🗆 2)                                                                |
|     |                                                                           |                                                  |                                        | explosive                                                                          | no 🗖                                  | yes □ 2)                                                                |
|     |                                                                           |                                                  |                                        | radioactive                                                                        |                                       | yes 2)                                                                  |
|     | The star                                                                  | product is free of any<br>ices which are damagin | sub-                                   | other narmful substand                                                             |                                       | 2) Products thus contam                                                 |
|     | hea                                                                       | lth y                                            |                                        | <ol> <li>or not containing<br/>of hazardous resi<br/>exceed the permise</li> </ol> | any amount<br>dues that<br>ssible ex- | nated will not be ac-<br>cepted without written<br>evidence of decontam |
|     |                                                                           |                                                  |                                        | posure limits                                                                      |                                       | nation!                                                                 |
|     |                                                                           |                                                  |                                        |                                                                                    |                                       |                                                                         |
|     | 5                                                                         |                                                  |                                        |                                                                                    |                                       | _ V                                                                     |
|     |                                                                           | Place list all substance                         | es, gases and                          | /or by-products                                                                    | reduct may be                         | ve come into contact with:                                              |
|     |                                                                           |                                                  | nces, gases, and                       | a by-products which the p                                                          | nouuci may na                         |                                                                         |
|     |                                                                           | Trade/product name                               | Chemical name<br>(or symbol)           | e Preca<br>with s                                                                  | utions associate<br>ubstance          | d Action if human contact                                               |
|     |                                                                           |                                                  |                                        |                                                                                    |                                       |                                                                         |
|     |                                                                           |                                                  |                                        |                                                                                    |                                       |                                                                         |
|     |                                                                           |                                                  |                                        |                                                                                    |                                       |                                                                         |
|     |                                                                           |                                                  |                                        |                                                                                    |                                       |                                                                         |
|     |                                                                           | -                                                | •                                      |                                                                                    |                                       |                                                                         |
|     |                                                                           |                                                  |                                        |                                                                                    |                                       |                                                                         |
|     | V                                                                         | 1000 1000 1000                                   |                                        | V                                                                                  |                                       |                                                                         |
| 7   | Legally bindin                                                            | g declaration:                                   |                                        |                                                                                    |                                       |                                                                         |
| . 7 | I/we hereby dec                                                           | lare that the informatio                         | n on this form is<br>a dispatched in a | complete and accurate a                                                            | and that I/we w                       | ill assume any further costs that ma                                    |
| . 7 | unde. The conta                                                           |                                                  | o alopatolioa in t                     |                                                                                    | ouble regulatio                       |                                                                         |
| 7   |                                                                           |                                                  |                                        |                                                                                    |                                       |                                                                         |
| _ 7 | Organization/cor                                                          | npany                                            |                                        |                                                                                    |                                       |                                                                         |
| _ ~ | Organization/cor<br>Address                                               | npany                                            |                                        | Post code,                                                                         | place                                 |                                                                         |
|     | Organization/cor<br>Address<br>Phone                                      | npany                                            |                                        | Post code,<br>Fax                                                                  | place                                 |                                                                         |
|     | Organization/cor<br>Address<br>Phone<br>Email                             | npany                                            |                                        | Post code,<br>Fax                                                                  | place                                 |                                                                         |
| . ~ | Organization/cor<br>Address<br>Phone<br>Email<br>Name                     | npany                                            |                                        | Post code,<br>Fax                                                                  | place                                 |                                                                         |
| _ ~ | Organization/cor<br>Address<br>Phone<br>Email<br>Name<br>Date and legally | npany                                            |                                        | Post code,<br>Fax<br>Company s                                                     | place                                 |                                                                         |
|     | Organization/cor<br>Address<br>Phone<br>Email<br>Name<br>Date and legally | npany                                            |                                        | Post code,<br>Fax<br>Company s                                                     | place                                 |                                                                         |

Original for addressee - 1 copy for accompanying documents - 1 copy for file of sender

# 10 Appendix

## 10.1 Accessories and spare parts

|                                                                                                   |                                                                         | Order no.   |  |  |  |
|---------------------------------------------------------------------------------------------------|-------------------------------------------------------------------------|-------------|--|--|--|
| Basic unit                                                                                        |                                                                         |             |  |  |  |
|                                                                                                   | Filter plate 133x55x3mm, 10 units                                       | 200 005 506 |  |  |  |
| Sniffer line                                                                                      | e standard                                                              |             |  |  |  |
|                                                                                                   | R744 (CO <sub>2</sub> )                                                 | 511-045     |  |  |  |
|                                                                                                   | R600a/R290                                                              | 511-048     |  |  |  |
|                                                                                                   | SMART (gas family of the HFC refrigerant)                               | 511-047     |  |  |  |
| PLUS snit                                                                                         | ffer line                                                               |             |  |  |  |
|                                                                                                   | R600a/R290 PLUS                                                         | 511-148     |  |  |  |
|                                                                                                   | SMART PLUS (gas family of the HFC refrigerant)                          | 511-147     |  |  |  |
| Sniffer tip                                                                                       |                                                                         |             |  |  |  |
|                                                                                                   | 100 mm long, rigid, includes 6 filter holders and 5 filter blocks       | 511-021     |  |  |  |
|                                                                                                   | 400 mm long, bent, includes 6 filter holders and 5 filter blocks        | 511-022     |  |  |  |
|                                                                                                   | 400 mm long, flexible, includes 6 filter holders and 5 filter blocks    | 511-024     |  |  |  |
| Extension                                                                                         | hoses for the sniffer tip                                               |             |  |  |  |
|                                                                                                   | 400 mm, flexible (20 units), including 1 centering ring and 1 adapter   | 511-020     |  |  |  |
|                                                                                                   | 400 mm, 45° angled (20 units), including 1 centering ring and 1 adapter | 511-029     |  |  |  |
| Filter for t                                                                                      | he sniffer tip                                                          |             |  |  |  |
|                                                                                                   | Filter holder for the sniffer tip (20 units)                            | 511-027     |  |  |  |
|                                                                                                   | Filter block for the sniffer tip (20 units)                             | 511-018     |  |  |  |
| Extension                                                                                         | 511-040                                                                 |             |  |  |  |
| S-TL adapter for $CO_2$ calibration, including 1 WK31/2 filter 511-042<br>and 1 plastic hose, 2 m |                                                                         |             |  |  |  |
| Water cor                                                                                         | nservation tip                                                          | 511-025     |  |  |  |
| COOL-Ch                                                                                           | eck calibration leak for SMART                                          | 511-010     |  |  |  |
| External of                                                                                       | alibration leaks for individual coolants                                |             |  |  |  |
|                                                                                                   | R744 (CO <sub>2</sub> ), leakage rate 2 - 5 g/a                         | 122 32      |  |  |  |
|                                                                                                   | R744 (CO <sub>2</sub> ), leakage rate 10 -14 g/a                        | 122 75      |  |  |  |
|                                                                                                   |                                                                         |             |  |  |  |

|        | R600a, leakage rate 3 - 5 g/a | 122 21  |
|--------|-------------------------------|---------|
|        | R290, leakage rate 7 - 8 g/a  | 122 31  |
| Module |                               |         |
|        | I/O module                    | 560-310 |
|        | BM1000 Profibus module        | 560-315 |
|        | BM1000 PROFINET IO module     | 560-316 |
|        | BM1000 Device Net module      | 560-317 |
|        | BM1000 Ethernet/IP module     | 560-318 |
|        | Data cable LD 2 m             | 560-332 |
|        | Data cable LD 5 m             | 560-335 |
|        | Data cable LD 10 m            | 560-340 |

### 10.2 Menu path

#### 10.2.1 Diagnosis

- 1 <sup></sup> > Active Warnings
- *2* <sup></sup> > Update
- 3 Not State > Operating Unit
- **4** <sup>€</sup> > Update > Basic Unit
- 5 🍣 > Update > I/O Module
- 6 Normal Shifter Line
- 7 3 > Histories > Error And Warning History
- 8 3 > Histories > Calibration History

#### 10.2.2 Settings

- 1 Co > Access Ctrl. > Operator
- 2 <sup>O</sup> > Access Ctrl. > Supervisor
- 3 C > Access Ctrl. > Supervisor > PIN Assign
- 4 °> Setup > Language
- 5 <sup>O</sup> > Setup > Request
- 6 <sup>O</sup> > Setup > Auto Standby
- 7 <sup>O</sup> > Setup > General > Date and Time
- 8 <sup>C</sup> > Setup > Advanced setup > Error information
- 9 Setup > Advanced setup > SMART user gases
- 10 <sup>O</sup> > Setup > Calibration leak external
- 11 <sup>O</sup> > Set Up > Sniffer line
- 12 <sup>O</sup> > Display Settings
- 13 ° > Display settings > Screenshot
- **14** <sup>O</sup>O > Gas
- 15 <sup>O</sup>O > Volume
- 16 °> Parameter > Load
- 17 <sup>C</sup> > Parameter > Parameter list
- 18 ° > Parameter > Parameter access level
- 19 °> Parameter > Reset
- 20 <sup>C</sup> > Parameter > Save

- 21 <sup>C</sup> > Recorder > Recorder settings
- 22 <sup>O</sup> > Recorder > Copy
- 23 C > Recorder > Delete
- 24 <sup>O</sup> > Setup > Interfaces > Bus module > Adress
- 25 <sup>O</sup> > Setup > Interfaces > Device selection
- 26 Setup > Interfaces > I/O module > Analog scale
- 27 Setup > Interfaces > I/O module > Analog outputs
- 28 Setup > Interfaces > I/O module > PLC outputs
- 29 > Setup > Interfaces > I/O module > PLC inputs
- 30 <sup>C</sup> > Setup > Interfaces > I/O module > Units
- *31* **\*** > Setup > Interfaces > I/O module > Protocol
- 32 <sup>O</sup> > Setpoints > Leakage Rate Setpoint 1
- 33 Co > Setpoints > Leakage Rate Setpoint 2
- *34* <sup>O</sup> > Setpoints > Setpoint alarm

#### 10.2.3 Information

- 1 ni > Bus module
- 2 ii > COOL-Check
- 3 ii > Operating unit
- 4 ni > Basic unit
- 6 1 > Parameter List
- 7 ni > Sniffer line

## 10.3 CE Declaration of Conformity

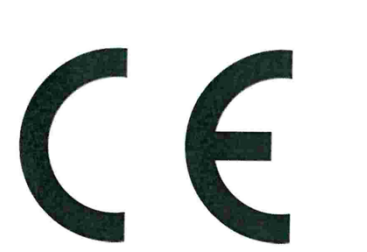

**INFICON** 

### EU Declaration of Conformity

We – INFICON GmbH - herewith declare that the products defined below meet the basic requirements regarding safety and health and relevant provisions of the relevant EU Directives by design, type and the versions which are brought into circulation by us. This declaration of conformity is issued under the sole responsibility of INFICON GmbH.

In case of any products changes made without our approval, this declaration will be void

Designation of the product:

Halogen Sniffer Leak Detector

Models: HLD6000

The products meet the requirements of the following Directives:

- Directive 2014/35/EU (Low Voltage)
- Directive 2014/30/EU (Electromagnetic Compatibility)
- Directive 2011/65/EC (RoHS)

Applied harmonized standards:

- EN 61010-1:2010
- EN 61326-1:2013 Class B according to EN 55011
- EN IEC 63000:2018

Catalogue numbers:

510-025 510-027, 510-127 510-028, 510-128

Cologne, August 20<sup>th</sup>, 2020 JAC Dr. Döbler, President LDT INFICON G mbH Bonner Strasse 498 50968 Köln (Bayenth Bausch, Research and Development Deutschland INFICON GmbH Bonner Strasse 498 D-50968 Cologne Tel.: +49 (0)221 56788-0

Fax: +49 (0)221 56788-90 www.inficon.com

E-mail: leakdetection@inficon.com

# 10.4 RoHS

### **Restriction of Hazardous Substances (China RoHS)**

### 有害物质限制条例(中国 RoHS)

|                                            | HLD6000: Hazardous Substance<br>HLD6000: 有害物质 |                      |                      |                                           |                                              |                                                      |
|--------------------------------------------|-----------------------------------------------|----------------------|----------------------|-------------------------------------------|----------------------------------------------|------------------------------------------------------|
| Part Name<br>部件名称                          | Lead<br>(Pb)<br>铅                             | Mercury<br>(Hg)<br>汞 | Cadmium<br>(Cd)<br>镉 | Hexavalent<br>Chromium<br>(Cr(VI))<br>六价铬 | Polybrominated<br>biphenyls<br>(PBB)<br>多溴联苯 | Polybrominated<br>diphenyl ethers<br>(PBDE)<br>多溴联苯醚 |
| Assembled printed circuit<br>boards<br>电路板 | х                                             | 0                    | 0                    | 0                                         | 0                                            | 0                                                    |
| Calibration leak<br>校准漏孔                   | Х                                             | 0                    | ο                    | 0                                         | 0                                            | 0                                                    |

This table is prepared in accordance with the provisions of SJ/T 11364. 本表是根据 SJ/T 11364 的规定编制的。

O: Indicates that said hazardous substance contained in all of the homogeneous materials for this part is below the limit requirement of GB/T 26572.

O: 表示该部件所有均质材料中所含的上述有害物质都在 GB/T 26572 的限制要求范围内。

X: Indicates that said hazardous substance contained in at least one of the homogeneous materials used for this part is above the limit requirement of GB/T 26572.

X: 表示该部件所使用的均质材料中,至少有一种材料所含的上述有害物质超出了 GB/T 26572 的限制 要求。

# (Enterprises may further provide in this box technical explanation for marking "X" based on their actual circumstances.)

(企业可以根据实际情况,针对含"X"标识的部件,在此栏中提供更多技术说明。)

# Index

### Α

| Access authorization        | 25 |
|-----------------------------|----|
| Access controls             | 41 |
| Access rights               | 41 |
| Accessories and spare parts | 80 |
| Adjust volume               | 36 |
| Alarm profile               | 46 |
|                             |    |

### В

| Basic settings | 35 |
|----------------|----|
| Bus module     | 40 |
| Dus module     | 40 |

### С

| Calibrate                   | 48     |
|-----------------------------|--------|
| External calibration leak   | 50     |
| Touchscreen                 | 18     |
| Calibrating                 |        |
| Check calibration           | 51     |
| COOL-Check                  | 75     |
| Calibrating the touchscreen | 18     |
| Change calibration leak     | 74     |
| Connecting a PC             | 33     |
| Connecting the sniffer line | 27     |
| COOL-Check                  |        |
| change                      | 74     |
| Lifetime                    | 75     |
| Creating screenshots        | 43, 53 |
| Cross sensitivity           | 12     |
|                             |        |

#### D

| Declaration of Contamination | 78, 79 |
|------------------------------|--------|
| Dimensions                   | 21     |

### Е

| Error messages              | 63 |
|-----------------------------|----|
| Exchanging the sniffer line | 28 |
| Extension hose              | 31 |

#### INFICON

### F

| Factor user gas  | 47 |
|------------------|----|
| Function symbols | 15 |
| Н                |    |
| Histories        | 56 |

## l/O n

I

| lle | 38 |
|-----|----|
| le  | 3  |

#### Μ

| Measure                 |    |
|-------------------------|----|
| Procedure               | 52 |
| Measurement data        |    |
| Delete                  | 55 |
| evaluating              | 54 |
| recording               | 53 |
| Transfer to a USB stick | 55 |
| Menu path               | 82 |
|                         |    |

#### Ν

| Name user gas | 47 |
|---------------|----|
| <b>J</b>      |    |

#### Ρ

| Parameter  |    |
|------------|----|
| List       | 57 |
| Load       | 43 |
| Save       | 43 |
| PIN assign | 42 |
|            |    |

### R

| Replacing the sniffer tip | 29 |
|---------------------------|----|
| Restore factory settings  | 59 |
| Return                    | 78 |
| RoHS                      | 85 |

### S

| Scope of delivery             | 11 |
|-------------------------------|----|
| Setting setpoints             | 45 |
| Settings for the measurements | 45 |
| SMART sniffer line            | 46 |
| User-defined gas              | 47 |
| Sniffer handle                | 20 |
| Sniffer line PLUS             | 12 |
| Storage                       | 11 |

### Т

| Technical data | 21 |
|----------------|----|
| Touchscreen    | 15 |

### U

| Updating the software   | 59 |
|-------------------------|----|
| USB stick recording     | 53 |
| Using a USB stick       | 32 |
| Using calibration leaks | 32 |
|                         |    |

#### W

Water conservation sniffer probe

30

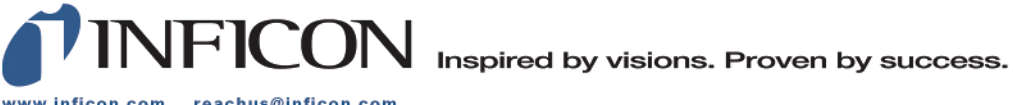

www.inficon.com reachus@inficon.com

Due to our continuing program of product improvements, specifications are subject to change without notice. The trademarks mentioned in this document are held by the companies that produce them.